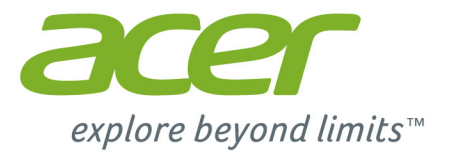

# Liquid Z520

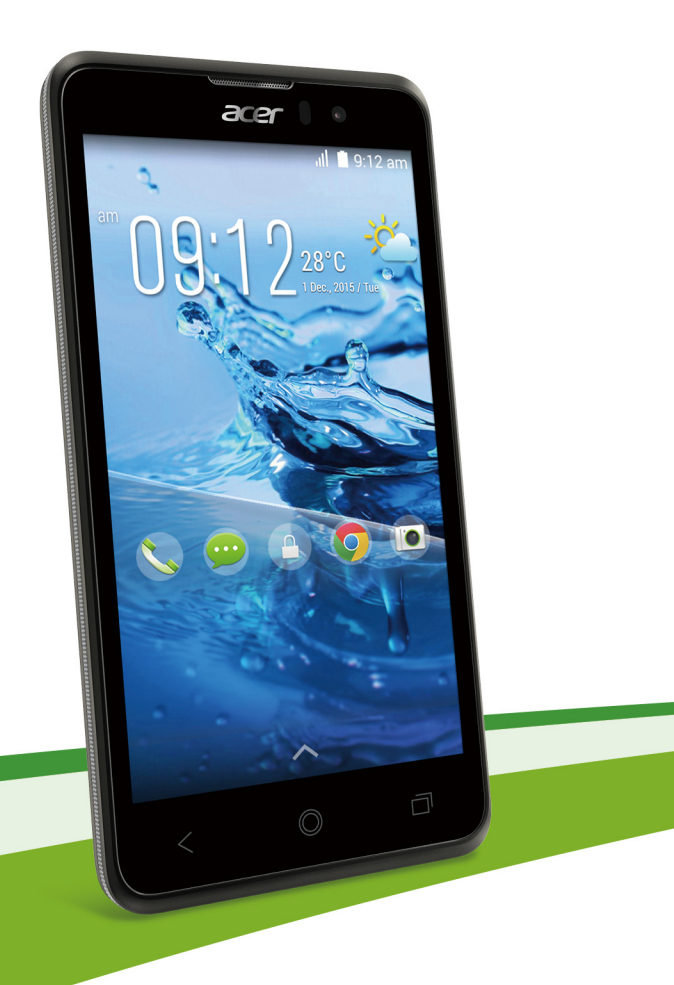

© 2015 Todos los derechos reservados

Acer Liquid Z520 Manual de uso de Duo Modelo: Z520 Esta revisión: 02/2015

#### **Regístrese y obtenga un Acer ID y disfrute de grandes** beneficios

Abra la aplicación *portal de Acer* desde la pantalla *Inicio* para registrarse y obtener un Acer ID o inicie sesión si ya tiene un Acer ID.

#### Hay tres grandes beneficios para que obtenga un Acer ID:

- · Construya su propia nube con BYOC de Acer.
- · Obtenga las últimas ofertas e información del producto.
- · Registre su dispositivo para el service de garantía.

Para mayor información, visite el sitio Web de AcerCloud:

www.acer.com/byoc-start

Importante

Este manual contiene información sobre propiedad protegida por leyes de copyright. La información contenida en este manual está sujeta a cambios sin aviso. Las imágenes aquí provistas son solo a modo de referencia y pueden contener información o características que no se aplican a su dispositivo. Acer Group no será responsable de errores técnicos o de redacción ni de omisiones contenidos en este manual.

Acer Liquid Z520 Teléfono inteligente Duo

| Numero de modelo |  |
|------------------|--|
| Número de serie: |  |
| Fecha de compra: |  |
| Lugar de compra: |  |

# TABLA DE CONTENIDOS

| Configuración                          | 5        |
|----------------------------------------|----------|
| Desembalar su teléfono inteligente     | . 5      |
| Conozca su teléfono inteligente        | . 5      |
| Vistas                                 | 5        |
| Cargar la batería                      | 6        |
| Instalar una tarjeta SIM o microSD     | . 7      |
| Cómo usar su teléfono inteligente      | 10       |
| Encenderlo por primera vez             | 10       |
| Inicie sesión o cree una cuenta de     |          |
| Google                                 | 10       |
| Ingresar su PIN                        | 10       |
| Activar una nueva tarjeta SIM          | 11       |
| Bioquear su teléfono inteligente       | 11       |
| Navegar por menús y opciones           | 12       |
| Usar la pantalla táctil                | 13       |
| Teclados en pantalla                   | 13       |
| Teclado de Google                      | 13       |
| Swype                                  | 15       |
| Texto predictivo                       | 16       |
| La pantalla Inicio                     | 17       |
| Buscar                                 | 17       |
| Personalizar la pantalla Inicio        | 18       |
| El Menú de aplicaciones (Aplicaciones) | 21       |
| Área de estado y notificaciones        | 22       |
| Múltiples tareas                       | 23       |
| Administración de contactos            | 24       |
| Administración de su contactos         | 24       |
| Agregar un contacto                    | 25       |
| Hacer Ilamadas                         | 27       |
| Antes de hacer una llamada             | 27       |
| Hacer una llamada                      | 28       |
| Marcar un número desde el Historial de |          |
| llamadas                               | 28       |
| Hacer una llamada a uno de sus         | 29       |
| contactos                              | 29       |
| Marcar un número internacional         | 30       |
| Widget de marcado directo              | 30       |
| La pantalla de llamada de voz          | 31       |
| Lamadas de conferencia                 | 33       |
| Llamadaa par Internet                  | 24       |
| Agreger une quente de llemedes per     | 34       |
| Agregar una cuenta de namadas por      | 24       |
| Editor e eliminar une evente de        | 34       |
| Lunar O emminar und Cuenta de          | 24       |
| llan de llamadas por Internet          | 34<br>24 |
| Decibir llamadas por Internet          | ა4<br>ვ₄ |
| neuron namadas por miemei              | 54       |

| Llamar a una dirección de llamadas   |     |  |  |  |
|--------------------------------------|-----|--|--|--|
| por Internet de un contacto 3        |     |  |  |  |
| Llamar a un número de teléfono       |     |  |  |  |
| mediante llamadas por Internet       | 35  |  |  |  |
| Mensajería                           | 36  |  |  |  |
| Crear un nuevo mensaje               | 36  |  |  |  |
| Responder a un mensaje               | 37  |  |  |  |
| Mensajes multimedia                  | 38  |  |  |  |
| Recibir mensajes multimedia          | 38  |  |  |  |
| Conectarse                           | 40  |  |  |  |
| Navegar por Internet                 | 40  |  |  |  |
| Usar el navegador                    | 40  |  |  |  |
| Configurar el correo electrónico     | 41  |  |  |  |
| Servicios de Google                  | 41  |  |  |  |
| Configuración del correo de Google   | 42  |  |  |  |
| Búsqueda de voz                      | 43  |  |  |  |
| Play Store                           | 43  |  |  |  |
| Google Hangouts                      | 46  |  |  |  |
|                                      | 40  |  |  |  |
| Usar la cámara                       | 47  |  |  |  |
| indicadores e iconos de camara/      |     |  |  |  |
| videocámara                          | 47  |  |  |  |
| Selector de modo                     | 49  |  |  |  |
| Menus de configuracion               | 51  |  |  |  |
| Crabar un video                      | 52  |  |  |  |
|                                      | 52  |  |  |  |
| Ver fotos y videos                   | 53  |  |  |  |
| Etiquetado goográfico                | 50  |  |  |  |
|                                      | 55  |  |  |  |
| Configuración avanzada               | 54  |  |  |  |
| Activar el modo Avión en su teléfono |     |  |  |  |
| inteligente                          | 54  |  |  |  |
| Activar y desactivar el modo Avión   | 54  |  |  |  |
| Reiniciar su teléfono                | 55  |  |  |  |
| Ajustar la configuración             | 56  |  |  |  |
| Activar o desactivar conexiones      | 56  |  |  |  |
| Configuración de red móvil           | 58  |  |  |  |
| Sonido                               | 59  |  |  |  |
| Perfiles de audio                    | 60  |  |  |  |
| Pantalla                             | 60  |  |  |  |
| Configurar la fecha y hora           | 61  |  |  |  |
| Configurar alarmas                   | 61  |  |  |  |
| Campiar el idioma y las opciones de  | 62  |  |  |  |
| Conectar a una PC                    | 62  |  |  |  |
| Sincronización                       | 62  |  |  |  |
| Radio FM                             | 64  |  |  |  |
| Anlicaciones                         | 64  |  |  |  |
| Cerrar una aplicación                | 64  |  |  |  |
|                                      | ~ ' |  |  |  |

| Desinstalar una aplicación<br>Restablecer a la configuración de | 65 |
|-----------------------------------------------------------------|----|
| fábrica                                                         | 65 |
| Accesorios y consejos                                           | 66 |
| Uso de los auriculares                                          | 66 |
| Uso de un auricular Bluetooth                                   | 66 |
| Crear un nuevo punto de acceso                                  | 66 |
| Insertar una tarjeta microSD                                    | 67 |
| Administrar sus tarjetas SIM                                    | 68 |
| Administración de SIM                                           | 69 |
| Apéndice                                                        | 72 |
| Preguntas frecuentes y solución de                              |    |
| problemas                                                       | 72 |
| Otras fuentes de ayuda                                          | 75 |
|                                                                 |    |

| Advertencias y precauciones         | 76 |
|-------------------------------------|----|
| Dispositivos médicos                | 77 |
| Vehículos                           | 78 |
| Entornos potencialmente explosivos  | 79 |
| Llamadas de emergencia              | 80 |
| Cuidado de su teléfono inteligente  | 80 |
| Especificaciones                    | 82 |
| Rendimiento                         | 82 |
| Pantalla                            | 82 |
| Multimedia                          | 82 |
| Conector USB                        | 82 |
| Conectividad                        | 83 |
| Cámara                              | 83 |
| Expansión                           | 83 |
| Batería                             | 83 |
| Dimensiones                         | 83 |
| Acuerdo de licencia para el usuario |    |
| final                               | 84 |

# CONFIGURACIÓN

# Desembalar su teléfono inteligente

Su nuevo teléfono inteligente viene embalado en una caja protectora. Desembale con cuidado la caja y saque el contenido. Si alguno de los siguientes elementos falta o está dañado, contacte inmediatamente a el distribuidor:

- · Su nuevo teléfono inteligente Acer
- Cable USB
- Adaptador de CA
- Auricular

#### Nota

En contenido dentro de la caja depende del país y de la región.

# Conozca su teléfono inteligente

# Vistas

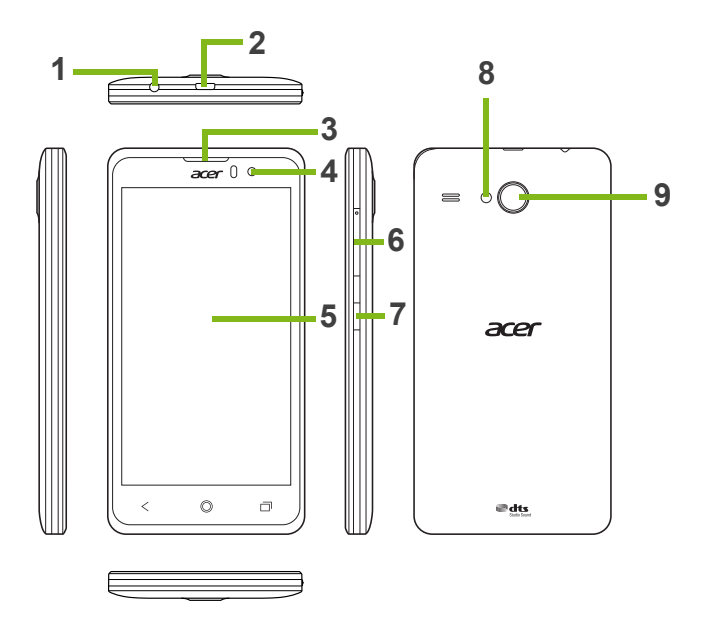

| No. | Elemento                               | Descripción                                                                                                    |
|-----|----------------------------------------|----------------------------------------------------------------------------------------------------|
| 1   | Conector para<br>auriculares de 3,5 mm | Conecta a auriculares estéreo.                                                                                                    |
| 2   | Conector micro USB                     | Conecta a un cable/cargador USB.                                                                                                    |
| 3   | Altavoz de teléfono<br>inteligente     | Emite audio de su teléfono inteligente; adecuado para sostenerlo cerca del oído.                                                                                     |
| 4   | Cámara frontal                         | Usar para imágenes de autoretratos y chat de video en línea.                                                                                                    |
| 5   | Pantalla táctil                        | Pantalla táctil capacitiva de 5 pulgadas para mostrar datos, contenidos del teléfono inteligente e ingresar información.                                             |
| 6   | Botón de subir/bajar<br>volumen        | Aumenta o disminuye el volumen del teléfono.                                                                                                    |
| 7   | Botón de encendido                     | Presionar para encender/apagar la pantalla o ingresar<br>al modo en Suspensión; presione durante unos<br>segundos para encender o apagar el teléfono<br>inteligente. |
| 8   | Flash                                  | Flash LED para la cámara.                                                                                                    |
| 9   | Cámara                                 | Una cámara para tomar imágenes de alta resolución.                                                                                                    |

### Cargar la batería

Para el uso inicial, debe cargar su teléfono inteligente durante ocho horas. Luego de hacerlo podrá recargar la batería como sea necesario.

Conecte el cable del adaptador de CA al conector micro USB en su teléfono inteligente.

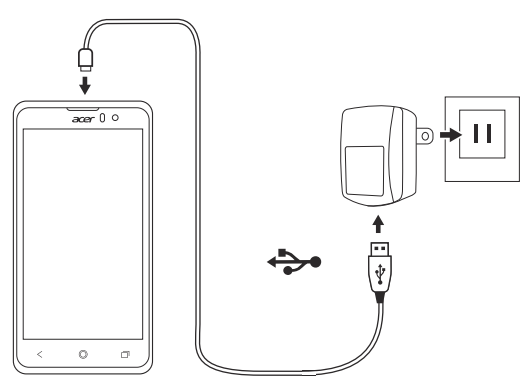

# Instalar una tarjeta SIM o microSD

Para aprovechar al máximo las capacidades de su teléfono inteligente, deberá instalar una tarjeta SIM.

Su nuevo teléfono tiene múltiples soportes para tarjeta SIM; instale cualquier combinación de tarjetas SIM.

Además, quizás quiera aumentar el almacenamiento de su teléfono inteligente al insertar una tarjeta microSD en la ranura etiquetada.

- 1. Apague el teléfono inteligente presionando durante unos segundos el botón de encendido.
- 2. Introduzca la uña en la muesca ubicada en la parte inferior del teléfono y quite la cubierta como muestra el dibujo.

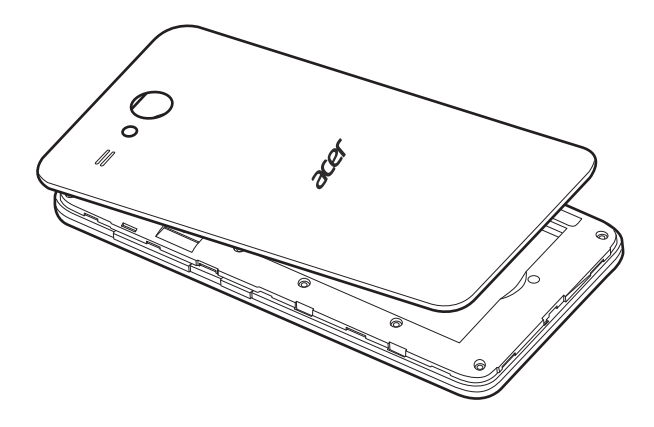

3. Inserte la tarjeta SIM o microSD como se muestra.

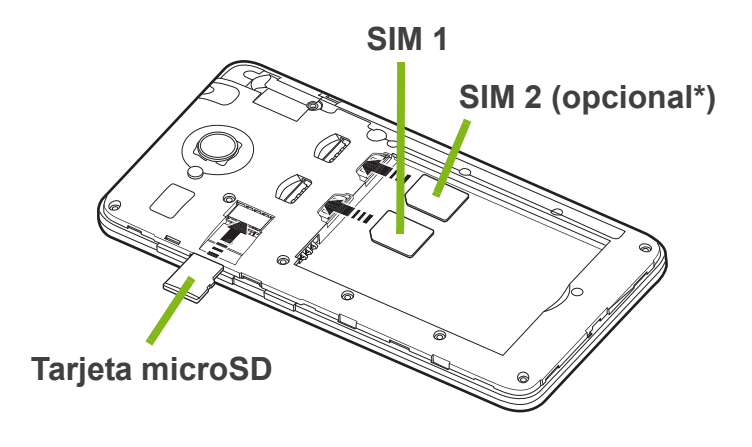

\*Nota: Su teléfono inteligente puede estar equipado con una o dos ranuras para SIM según el modelo.

4. Alinee los conectores dorados en la batería con los conectores en la parte superior del compartimiento de la batería e introduzca la batería.

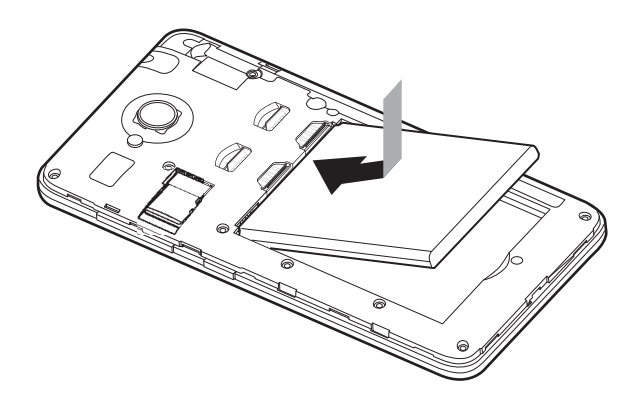

5. Vuelva a colocar la tapa alineando las pestañas en la tapa en las ranuras del teléfono. Presione con cuidado la tapa hasta que se coloque en su lugar.

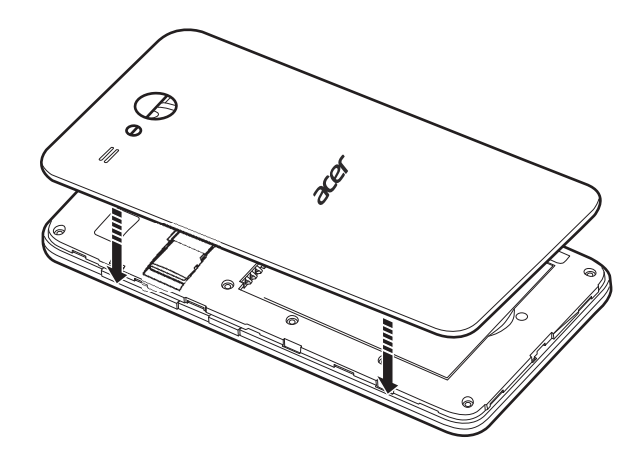

# CÓMO USAR SU TELÉFONO INTELIGENTE

# Encenderlo por primera vez

Para encender el teléfono inteligente por primera vez, presione durante unos segundos el botón de encendido hasta que se encienda la pantalla. Se le pedirá que configure algunos ajustes antes de poder usar el teléfono inteligente.

Siga las instrucciones en pantalla para completar la configuración.

# Inicie sesión o cree una cuenta de Google

Si tiene acceso a Internet, su teléfono inteligente le permite sincronizar información con una cuenta de Google.

Usted puede crear una cuenta o iniciar sesión en una cuenta de Google existente, la que se usará para sincronizar su lista de contactos, correo electrónico, calendario y demás información. Abra el *menú Aplicaciones* y luego pulse **Configuración > Agregar cuenta**. Pulse el tipo de cuenta que quiera agregar (por ejemplo, Google). Necesitará acceso a Internet para completar el proceso de sincronización. Puede crear y acceder fácilmente a múltiples cuentas de Google.

#### Ingresar su PIN

Cuando instala una tarjeta SIM por primera vez, es posible que deba ingresar un PIN usando el teclado numérico en pantalla.

#### Importante

Dependiendo de su configuración, es posible que se le pida que ingrese su PIN cada vez que cambia a la función teléfono.

# Activar una nueva tarjeta SIM

Si usa una tarjeta SIM por primera vez, es posible que requiera activación. Contacte a su operador de red para detalles de cómo hacerlo.

# Bloquear su teléfono inteligente

Si no usará su teléfono inteligente durante un tiempo, presione brevemente el botón de encendido para bloquear el acceso. Esto ahorra energía y asegura que su teléfono inteligente no usa ningún servicio involuntariamente. El teléfono inteligente se bloqueará automáticamente si no se usa durante un minuto (en función de su configuración).

# Reactivar su teléfono inteligente

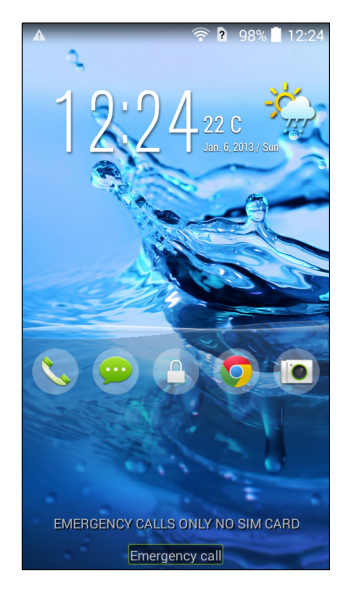

Si la pantalla está apagada y el teléfono inteligente no reacciona a ninguna pulsación en pantalla o el botón en el panel frontal, ha sido bloqueado y se encuentra en modo en suspensión.

Presione el botón de encendido para sacar al teléfono inteligente del modo en suspensión. Desbloquee el teléfono inteligente deslizando el dedo de un lado a otro de la pantalla (funciona para ambos lados). Para seguridad adicional, puede establecer un patrón de desbloqueo, un conjunto de puntos que deben tocarse en el orden correcto para acceder al teléfono. Abra el *Menú de aplicaciones* y luego pulse **Configuración > Seguridad > Bloqueo de pantalla**. Si olvida su patrón de desbloqueo, consulte **Patrón de desbloqueo en la página 74**.

También puede ingresar directamente a las aplicaciones de la pantalla de bloqueo. Pulse durante unos segundos el icono de la pantalla de bloqueo, mueva el dedo en cualquier dirección y suéltelo. El teléfono se desbloquea y abre esa aplicación.

# Navegar por menús y opciones

Para navegar por menús y opciones, hay tres botones debajo de la pantalla.

#### <u>Atrás</u>

Pulse este botón para ir a la página anterior o subir un nivel en el menú.

#### <u>Inicio</u>

Pulse este botón para ir directamente a la *pantalla Inicio*. Pulse este botón durante unos segundos para abrir *Buscar*.

#### Menú

Pulse este botón para ver las aplicaciones abiertas recientemente. Pulse una aplicación para abrirla. La aplicación Acer Float se muestra en la parte inferior de la pantalla de *Menú*. Pulse en una aplicación Float ara abrir la aplicación en su propia ventana mientras mantiene visible lo que está haciendo. Puede personalizar qué aplicaciones de Float aparecen debajo. Pulse ••• hacia la derecha de las aplicaciones de Float. Elija *Navegador, Botones, Calculadora, Cámara, Mapas, Notas, Cronómetro y Texto* Float.

Pulse durante unos segundos el botón de *Menú* para abrir un menú de opciones que son válidas para la pantalla o aplicación actual. Pulse en cualquier lugar de la pantalla para volver a la *pantalla Inicio*. **Ver Múltiples tareas en la página 23**.

# Usar la pantalla táctil

Su teléfono inteligente usa una pantalla táctil para seleccionar elementos e ingresar información. Use el dedo para pulsar la pantalla.

**Pulsar**: Toque la pantalla una vez para abrir el elemento y seleccionar opciones.

**Arrastrar**: Mantenga el dedo en la pantalla y arrástrelo por la pantalla para seleccionar texto e imágenes.

**Pulsar durante unos segundos**: Pulse durante unos segundos un elemento para ver una lista de las acciones disponibles para ese elemento. En el menú emergente que aparece, pulse la acción que desea realizar.

**Desplazarse**: Para desplazarse hacia arriba o hacia abajo en la pantalla, simplemente arrastre el dedo hacia arriba o hacia abajo en la dirección en la que desea desplazarse.

# Teclados en pantalla

**Nota** El diseño del teclado varía ligeramente, según la aplicación y la información requerida.

# Teclado de Google

Este es un teclado QWERTY en pantalla estándar que le permite ingresar texto. Pulse segundos durante unos una tecla con números en la parte superior para seleccionar caracteres alternativos. como letras con acentos.

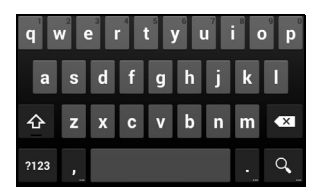

Pulse el botón **?123** para ver números y caracteres especiales, y luego pulse la tecla =\< para ver aún más.

Puede elegir otro idioma de entrada pulsando durante unos segundos la coma. Como alternativa, puede abrir el *Menú de aplicaciones* y luego pulse **Configuración > Idioma y entrada**. Luego pulse el icono **Configuración** junto al *Teclado de Google >* **Idiomas de entrada**. El diseño del teclado cambia según el idioma seleccionado.

Luego de configurar más de un idioma, el botón del mundo aparecerá junto a la barra de espacio. Pulse este botón para alternar rápidamente entre múltiples idiomas de entrada.

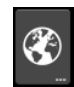

#### Asistencia de texto

El teclado de Google tiene varias funciones que lo ayudan a ingresar el texto correcto. En el *Menú de aplicaciones*, pulse **Configuración** > **Idioma y entrada.** Luego pulse el botón de **Configuración** junto al *Teclado de Google*. Desde aquí puede habilitar o deshabilitar varias configuraciones relacionadas con el teclado.

#### Cambiar el método de entrada de texto

Para cambiar el método de entrada, en el *Menú de aplicaciones* pulse **Configuración > Idioma y entrada > Predeterminado** y luego seleccione su método de entrada preferido.

### Swype

Swype es una manera rápida de ingresar escribir texto. Le permite con un movimiento continuo en el teclado en pantalla: puede crear una palabra arrastrando el dedo de una letra a otra.

Coloque un dedo en la primera letra de la palabra y dibuje una línea de letra a letra, levantando el dedo solo después de la última letra. Swype insertará espacios donde sea necesario.

Swype normalmente agrega una letra doble en una palabra cuando es necesario, pero puede ayudarle a Swype a reconocer que quiere repetir la letra haciendo un garabato o un bucle en la letra. Por ejemplo, para obtener la "II" en "hello", haga un garabato (o un bucle) en la letra "I".

Cuando hay múltiples sugerencias para la palabra que desea ingresar, Swype muestra una Lista de elección de palabra. Para aceptar la palabra predeterminada en la Lista de elección de palabras, continúe Swypeando. O si no, desplácese por la lista arrastrando el dedo y pulse la palabra que quiera.

Presione durante unos segundos la tecla de Swype para acceder a ajustes, funciones, actualizaciones, preferencias y ayuda.

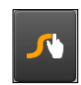

Pulse el botón **+!=** para ver números y caracteres especiales; pulse la tecla de página (cambio) para ver aún más.

Las teclas adicionales varían según el tipo de texto que ingrese, por ejemplo, una tecla para agregar un emoticón está disponibles al

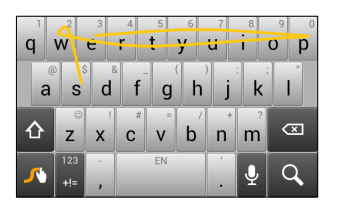

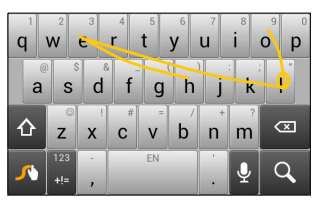

| quio | k          | wi | ck             | War | rick | War | nock | Warw |
|------|------------|----|----------------|-----|------|-----|------|------|
| 1    | 2          | 3  | 4              | 5   | 6    | 7   | . 8  | 9 (  |
| q    | W          | e  | r              | τ   | У    | u   | 2    | o p  |
| a    | S          | d  | f              | g   | 'n   | j   | ĸ    | I    |
| 습    | Z          | x  | c <sup>#</sup> | v   | b    | n   | m    |      |
| ~    | 123<br>+!= | -  |                | EN  |      |     | Ŷ    | Q    |

escribir un mensaje de texto. Como otras teclas, púlsela durante unos segundos para opciones adicionales.

#### Asistencia de texto

El teclado Swype tiene varias funciones que lo ayudan a ingresar el texto correcto. En el *Menú de aplicaciones*, pulse **Configuración > Idioma y entrada** y luego pulse el botón **Configuración** a la derecha del **Swype**. También puede pulsar durante unos segundos la tecla Swype.

### Texto predictivo

El teclado de Google provee entrada de texto predictivo para el navegador. A medida que pulsa las letras de una palabra, aparecerá una selección de palabras sobre el teclado que continúan la secuencia de las letras pulsadas, o son coincidencias cercanas que permiten errores. La lista de palabras cambia luego de cada tecla presionada. Si aparece la palabra que necesita, puede pulsarla para insertarla en el texto.

# La pantalla Inicio

La *pantalla Inicio* le brinda un rápido acceso a información y controles simples con widgets o accesos directos. Se muestra información como la hora y el tiempo, o proporciona controles y accesos directos adicionales a aplicaciones y otras funciones de uso frecuente de su teléfono inteligente.

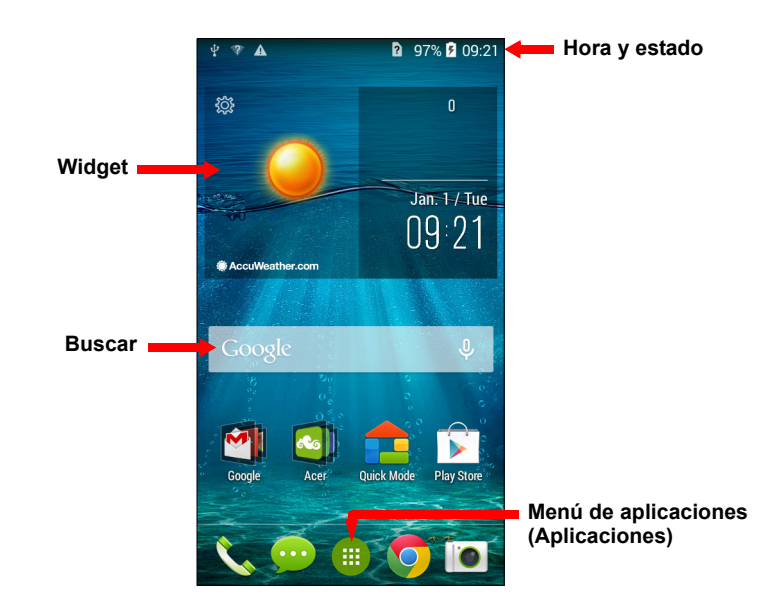

En la parte inferior de la pantalla se encuentra la *base de aplicaciones* que muestra las aplicaciones predeterminadas. Pulse un icono para abrir la aplicación. Pulse el icono del *Menú de aplicaciones* en el medio de la *base de aplicaciones* para ver sus aplicaciones. Para cambiar aplicaciones, ver Cambiar iconos de la base de aplicaciones en la página 20.

#### Buscar

Para buscar aplicaciones, archivos o información en Internet, pulse el icono **Google**.

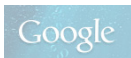

Ingrese el texto que desea encontrar y pulse **Q** o pulse una de las sugerencias, aplicaciones o archivos que aparecen en la lista.

Para poder buscar o navegar en Internet, debe estar conectado a una red de datos móviles (si está disponible) o inalámbrica. **Ver Conectarse en la página 40**.

#### Búsqueda de voz

Si está disponible la búsqueda de voz, pulse el micrófono y diga en voz alta su pedido de búsqueda. Ver Búsqueda de voz en la página 43.

# La pantalla Inicio extendida

La *pantalla Inicio* se extiende a ambos lados de la pantalla, dándole más lugar para agregar iconos, widgets o funciones. Para ver la pantalla extendida, deslice el dedo hacia la izquierda o la derecha.

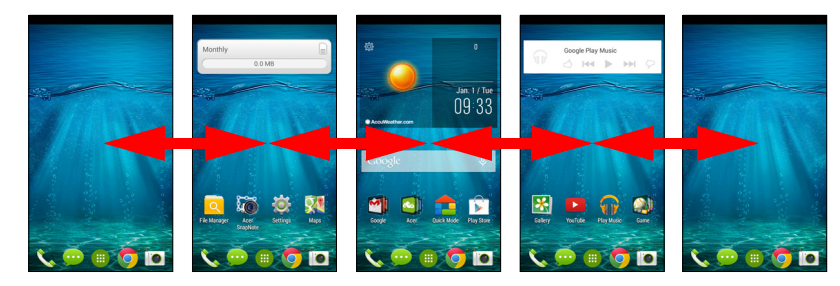

# Personalizar la pantalla Inicio

Puede personalizar su *pantalla Inicio* agregando o eliminando aplicaciones, accesos directos o widgets, y cambiando el fondo de pantalla.

#### Agregar o eliminar accesos directos y widgets

Para agregar accesos directos o widgets, pulse el *Menú de aplicaciones*. Luego pulse **Aplicaciones** para ver una lista de accesos directos a aplicaciones que puede agregar a la *pantalla Inicio*.

Pulse Widgets para ver aplicaciones y enlaces (como accesos directos. contactos 0 personalizados) que marcadores puede agregar a su pantalla Inicio. Los widgets son aplicaciones pequeñas muestran que información actualizada constantemente 0 accesos directos rápidos a aplicaciones 0 funciones especiales.

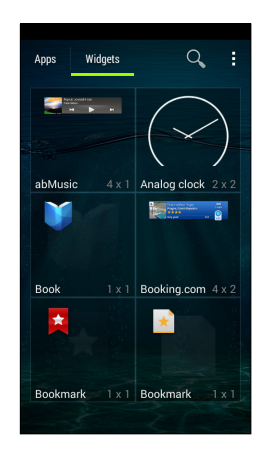

Para mover una aplicación o widget a la *pantalla Inicio*, pulse durante unos segundos un elemento hasta que esté seleccionado. Se abrirá la *pantalla Inicio*. Arrastre el elemento a cualquier área libre en la pantalla. Para ver información sobre la aplicación o el widget, arrástrelo hasta el icono en la parte superior de la pantalla.

Para mover el elemento a una *pantalla Inicio* diferente, arrástrelo a costado de la pantalla, la *pantalla Inicio* cambiará a la pantalla en esa dirección. Suelte el elemento cuando esté en la posición correcta.

Para eliminar un acceso directo o widget de la *pantalla Inicio*, púlselo y arrástrelo hacia **Eliminar** en la parte superior de la pantalla.

#### Cambiar el tamaño de los widgets

Se puede cambiar el tamaño a algunos widgets. Para cambiarle el tamaño a un widget que ya está en la *pantalla Inicio*, pulse durante unos segundos el widget. Cuando aparezca el icono de Eliminar, suelte el widget. Si se le puede cambiar el tamaño, podrá arrastrar los lados del widget para cambiarle el tamaño.

#### Agregar o eliminar carpetas

También puede agregar carpetas a su *pantalla Inicio*. Para crear una nueva carpeta arrastre y suelte un icono de aplicación en otro icono de aplicación en la *pantalla Inicio*. Esto creará una Carpeta sin

nombre. Pulse el icono de carpeta y luego pulse el nombre de la carpeta para cambiarle el nombre.

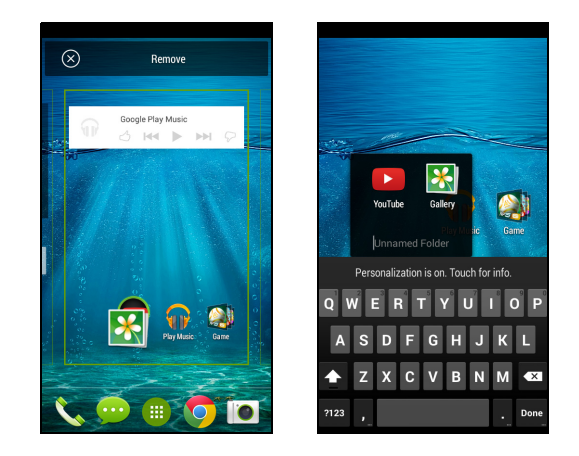

Para eliminar un acceso directo de aplicación de una carpeta, pulse en el icono de la carpeta para que aparezcan las aplicaciones que contiene y luego pulse durante unos segundos el icono de la aplicación que quiere eliminar. Arrastre y suelte el icono en **Eliminar** que aparecerá en la parte superior de la pantalla.

Para borrar una carpeta, pulse durante unos segundos en la carpeta y luego arrastre y suelte la carpeta en **Eliminar** que aparecerá en la parte superior de la pantalla.

#### Cambiar iconos de la base de aplicaciones

Puede configurar iconos para aplicaciones instaladas en la *base de aplicaciones*. Abra el *Menú de aplicaciones* y encuentre la aplicación que desea agregar. Pulse durante unos segundos el icono, luego arrástrelo a cualquier posición libre en la base. Al arrastrar la aplicación nueva a un icono de la base existente se creará una carpeta para ambos iconos.

Para eliminar un icono de la base, pulse durante unos segundos el icono para seleccionarlo. Arrastre el icono hacia una ubicación diferente fuera de la base o hacia **Eliminar** en la parte superior de la pantalla.

#### Cambiar el fondo de pantalla

Desde el *Menú de aplicaciones*, pulse **Configuración** > **Personalizar** > **Fondo de pantalla**. Elija imágenes guardadas en la *Galería, Fondos de pantalla activos* (que son dinámicos o animados), *Fotos, Fondos de pantalla de video* (que le permiten usar videos como fondo) o *Fondos de pantalla*.

### El Menú de aplicaciones (Aplicaciones)

Para acceder al *Menú de aplicaciones*, en la *pantalla Inicio* pulse en el centro de la base.

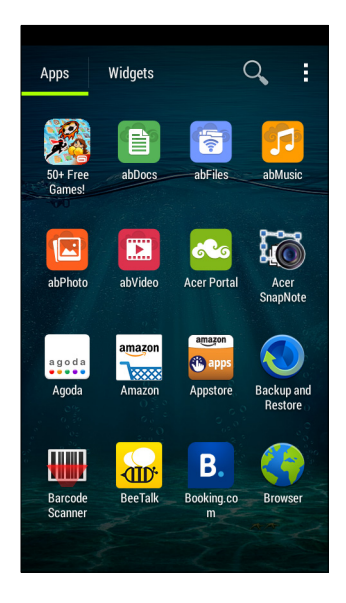

Las aplicaciones aparecen en orden alfabético. Deslice la página hacia la izquierda o derecha para ver más aplicaciones. Cuando esté en la última página de aplicaciones, deslícese hacia la izquierda para ver los widgets disponibles en el teléfono inteligente o bien pulse **WIDGETS** en la parte superior de la página.

Para saltar rápidamente a aplicaciones o widgets, pulse **Aplicaciones** o **Widgets** en la parte superior del *Menú de aplicaciones*.

# Área de estado y notificaciones

Los iconos de estado y notificaciones aparecen en la parte superior de la pantalla. El área superior derecha muestra una variedad de información de estado, como conectividad Wi-Fi, potencia de la señal, estado de la batería y hora. El área superior izquierda muestra los iconos de eventos, como un nuevo mensaje.

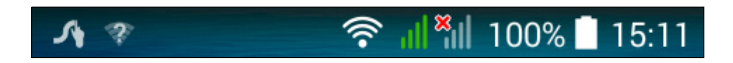

Arrastre el área de **Notificación** hacia abajo en la pantalla para ver más información sobre nuevos eventos. Pulse la flecha hacia abajo a la derecha para acceder a *Configuración rápida*.

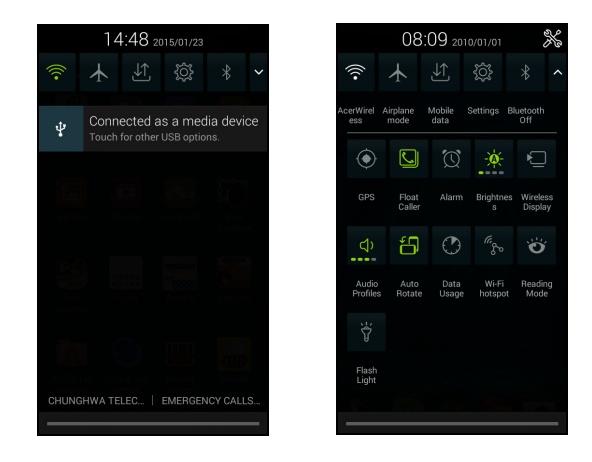

### Múltiples tareas

Puede tener múltiples aplicaciones abiertas a la vez. Para abrir una nueva aplicación, pulse el botón Inicio para volver a la *pantalla Inicio*, luego inicie la nueva aplicación. Pulse el botón de **Menú** para navegar rápidamente hacia adelante y hacia atrás entre aplicaciones abiertas anteriormente.

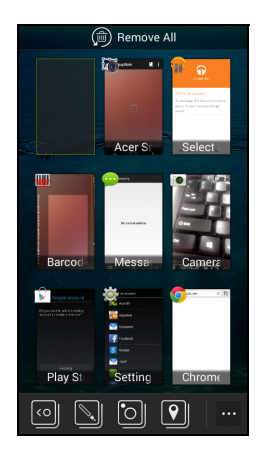

# Ø

Nota

Para extender la vida útil de la batería, es mejor cerrar una aplicación cuando termina de usarla. Haga esto presionando la tecla **Atrás** hasta que se cierre o el botón de **Menú** y seleccionando **Salir** (si se encuentra disponible).

# ADMINISTRACIÓN DE CONTACTOS

# Administración de su contactos

Su teléfono inteligente posee una libreta de direcciones que le permite guardar contactos en la memoria interna del teléfono o en la tarjeta SIM.

Pulse la aplicación **Contactos** desde el *Menú de Aplicaciones* o pulse **Todos los contactos** del *Marcador* para ver sus contactos.

| * 2         | <u></u>    |
|-------------|------------|
| ME          | 2 contacts |
| acer guides |            |
| Acer Office |            |
| Yuda's Pizz | а          |
|             |            |
| Q, <u>e</u> |            |

Si no tiene contactos guardados en su teléfono, puede importar contactos desde su cuenta de Google, agregar un nuevo contacto o importar contactos de su tarjeta SIM o SD. Abra la aplicación **Contactos** desde el *Menú de aplicaciones* y luego pulse agregar un contacto, Q para buscar un contacto o pulse el botón de **Menú** para abrir el menú.

### Agregar un contacto

Pulse a para agregar un nuevo contacto. También puede escanear el código de barra del perfil de una persona para agregar a la persona a su grupo o lista de contactos.

Para crear un contacto, primero elija dónde desea guardar la información del contacto. Luego se le pedirá que ingrese la información del contacto, como nombre, dirección y número de teléfono.

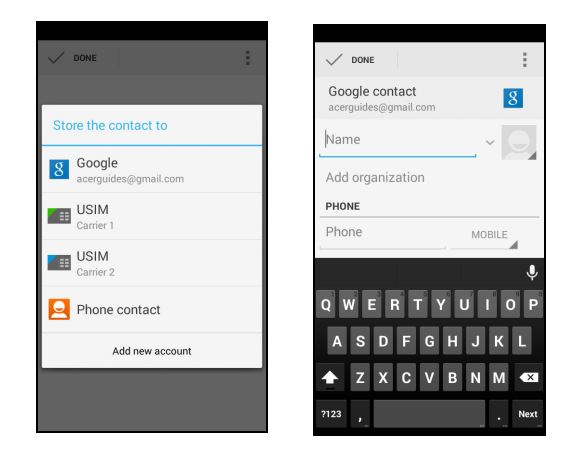

Puede deslizarse hacia abajo en la página y pulsar **Agregar otro campo** para agregar cosas como:

- Direcciones IM.
- Agregar notas personales sobre el contacto.
- Nombre fonético
- Vincular a un sitio Web

Para asignar una imagen a su contacto, pulse la silueta y seleccione si quiere tomar una foto o seleccionar una imagen de la galería de fotos de su teléfono inteligente.

Cuando haya terminado, haga clic en **Listo** en la parte superior de la pantalla.

Al pulsar el nombre del contacto aparecerá su perfil. Pulse imientras visualiza el perfil de un contacto para editar, compartir,

eliminar o imprimir el contacto. También puede establecer un tono de llamada para el contacto, bloquear llamadas entrantes para este contacto o colocarlo a su pantalla *Inicio*.

También puede crear un contacto desde un número ya marcado o recibido, ver Guardar un número marcado en contactos en la página 33.

# HACER LLAMADAS

Este capítulo le muestra cómo hacer llamadas telefónicas y las varias opciones disponibles que tiene durante una llamada.

# Antes de hacer una llamada

Compruebe que el teléfono inteligente esté conectado a la red antes de hacer una llamada. Puede confirmar el estado del teléfono inteligente desde el área de Notificación.

Nota

Los colores de los iconos de estado y notificación pueden variar.

| Icono | Descripción                                                                                                    |
|-------|----------------------------------------------------------------------------------------------------|
| Ш     | No conectado a la red: No puede hacer una llamada.                                                                                                    |
| al    | Conectado a la red: Puede hacer una llamada.                                                                                                    |
| ≁     | Modo Avión: Conectividad inalámbrica desconectada<br>(Wi-Fi, Bluetooth, y servicios celulares). Deshabilite el<br>modo avión antes de intentar hacer una llamada. |

# Hacer una llamada

# 🖉 Nota

Si tiene múltiples tarjetas SIM insertadas en el teléfono, se le preguntará qué tarjeta SIM usar antes de que se conecte la llamada. Para seleccionar una SIM, pulse el nombre del proveedor.

1. Desde la *pantalla Inicio* pulse **Teléfono** > para abrir el teclado numérico en pantalla.

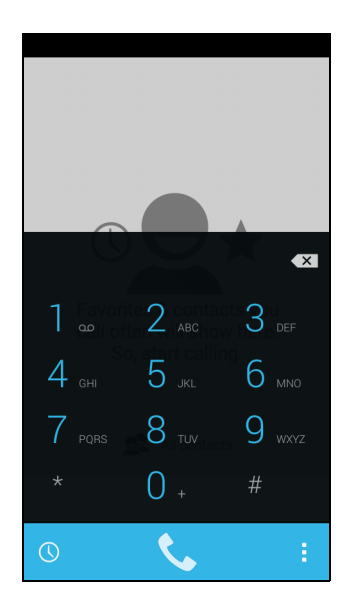

2. Ingrese el número que desea marcar.

3. Pulse 📞 para hacer la llamada.

4. Para finalizar la llamada, pulse 🧖.

Si aparece el contacto que necesita, simplemente pulse el nombre del contacto para hacer una llamada.

# Marcar un número desde el Historial de llamadas

Podrá ver el historial de llamadas pulsando el botón *Historial de llamadas* (). Muestra llamadas perdidas, recibidas y marcadas recientes.

Pulse el icono de teléfono para volver a marcarlo. Para ver detalles de la llamada y otras opciones, pulse el número o el nombre del contacto.

### Ver llamadas perdidas

Las notificaciones de llamadas perdidas aparecen en las siguientes tres áreas:

- 1. El área de Notificación con el icono 👗 de llamada perdida. abra el área **Notificación** y pulse la notificación de llamada perdida para que aparezcan los detalles de la llamada perdida.
- 2. Por el icono de teléfono 💟 (el número en el cuadro es el número de llamadas perdidas). Pulse **Teléfono** desde la *pantalla Inicio* o el *Menú de aplicaciones* para que aparezcan directamente los detalles de las llamadas perdidas.
- 3. En la pantalla de bloqueo de su teléfono inteligente. Pulse la notificación y deslice el dedo hacia la izquierda o la derecha

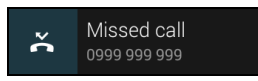

para que aparezcan los detalles de las llamadas perdidas.

### Hacer una llamada a uno de sus contactos

Llamar a un contacto desde la ficha Contactos

- 1. Pulse Todos los contactos para ver sus contactos.
- 2. Pulse en un contacto para llamarlo.

Llamar a un contacto desde la aplicación Contactos

- 1. Pulse el icono de **Contactos** en el *Menú de aplicaciones* para ver sus contactos.
- 2. Pulse en un contacto para abrir su perfil.
- 3. Pulse en el número de teléfono del contacto para llamarlo.

# Marcar un número internacional

Al marcar números internacionales, no es necesario ingresar el prefijo de marcado directo internacional ('00' etc.) antes del código del país. Simplemente pulse durante unos segundos 0+ en el teclado numérico en pantalla hasta que aparezca + en la pantalla.

#### Importante

Las tarifas de llamadas internacionales pueden variar mucho dependiendo del país al que está llamando y al proveedor de red. Le sugerimos verificar todas las tarifas de llamadas con su proveedor de red, para evitar facturas telefónicas excesivas. Si utiliza su teléfono inteligente en el exterior, aplicarán cargos de roaming. Consulte a su proveedor de red por tarifas de roaming específicas del país que visitará antes de viajar.

### Widget de marcado directo

Puede agregar un widget de marcado directo para un contacto en su *Pantalla Inicio*. Abra el *Menú de aplicaciones*, luego pulse la ficha **Widgets**. Pulse durante unos segundos **Marcado directo** y podrá colocar el widget en la *pantalla Inicio*. Una vez ubicado, podrá seleccionar un contacto para asociar a ese widget en particular en la *pantalla Inicio*.

# La pantalla de llamada de voz

Puede minimizar la ventana de llamada para que aparezca como un pequeño diálogo movible en lugar de en toda la pantalla pulsando el icono está conectado a una llamada. Puede incluso establecer este cuadro de diálogo "flotante" como pantalla de llamada de voz por defecto. Para hacerlo, desde la *pantalla Inicio* pulse **Teléfono** > : > **Configuración**. Asegúrese de que la casilla de verificación de Float Caller esté seleccionada.

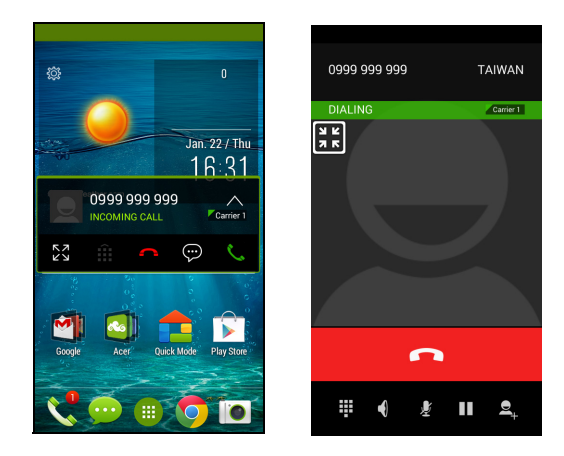

# Responder o rechazar una llamada

Cuando tenga una llamada entrante, el número aparecerá en la pantalla. Para aceptar o rechazar la llamada, pulse el icono apropiado y deslice el dedo por la pantalla. Para rechazar la llamada con un mensaje de texto, pulse el icono 💬 y seleccione un mensaje.

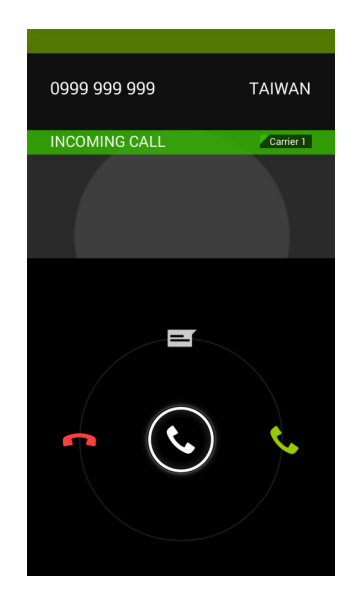

Finalizar una llamada

Para finalizar una llamada, pulse **con** desde la pantalla de llamada de voz.

Opciones de llamada de voz (pantalla de llamada minimizada)

| Icono    | Descripción                                            |
|----------|--------------------------------------------------------|
| スメ       | Cierre Float Caller y maximice la pantalla de llamada. |
| Î        | Accede al teclado durante una llamada.                 |
| <b>^</b> | Finalizar la llamada.                                  |
| <⇒))     | Altavoz.                                               |
| <u> </u> | Silencia una llamada.                                  |

Guardar un número marcado en contactos

Puede guardar un número que ha marcado en sus contactos para un uso futuro.

- 1. Desde el *Historial de llamadas* (), pulse el número y luego pulse **Agregar a contactos**.
- 2. Pulse Crear nuevo contacto e ingrese la información. Ver Agregar un contacto en la página 25.

### Llamadas de conferencia

Si tiene una llamada en espera y otra en línea, puede combinar ambas llamadas para crear una llamada de conferencia.

Luego de que se establezca la primera llamada, pulse A para agregar una segunda llamada. Busque un segundo contacto o marque un número para iniciar la llamada de conferencia.

# LLAMADAS POR INTERNET

Puede hacer y recibir llamadas de Internet a través de una red inalámbrica.

# Agregar una cuenta de llamadas por Internet

Desde la *pantalla Inicio*, pulse **Teléfono**. Si está abierta, pulse el botón **Atrás** para cerrar el teclado numérico en pantalla. Pulse el luego **Llamada de Internet**. Habilite las llamadas por Internet pulsando **Usar llamada por Internet**. Pulse **Cuentas > AGREGAR CUENTA** para agregar una cuenta para llamadas por Internet.

Ingrese el **Nombre de usuario**, **Contraseña** y la información del **Servidor** y si desea que esta nueva cuenta sea su cuenta de llamadas por Internet principal, pulse **Establecer como cuenta principal**. También puede configurar ajustes opcionales como *Mostrar nombre, Dirección Proxy de salida, Número de puerto, Tipo de transporte, y Enviar persistente*.

# Editar o eliminar una cuenta de llamadas por Internet

Abra una cuenta de llamadas por Internet existente y edite lo que desee en los detalles de la cuenta SIP. Pulse **Guardar** para guardar los cambios, pulse **Descartar** para descartar los cambios, o pulse el botón de **Menú** y seleccione **Eliminar cuenta** para eliminar la cuenta existente.

# Uso de llamadas por Internet

Puede configurar su teléfono inteligente para que use llamadas por Internet (cuando esté conectado a Wi-Fi) para todas las llamadas, solo para llamadas por Internet o para que le pregunte cada vez que hace una llamada.

# **Recibir llamadas por Internet**

Una vez que haya creado una cuenta de llamadas por Internet, puede desactivar y activar la función de llamadas por Internet en su teléfono

inteligente. Desde la *pantalla Inicio*, pulse **Teléfono**. Si está abierta, pulse el botón **Atrás** para cerrar el teclado numérico en pantalla. Pulse **ulego Llamada de Internet**. Habilite las llamadas por Internet pulsando **Usar llamada por Internet**.

# Llamar a una dirección de llamadas por Internet de un contacto

Debe agregar una dirección de llamadas por Internet a un contacto para poder hacerle una llamada por Internet.

Para hacer una llamada por Internet, desde *Menú de aplicaciones* pulse **Contactos**. Pulse en el contacto para abrir su perfil y luego pulse en su dirección de llamadas por Internet para hacer la llamada.

#### Nota

Muchas aplicaciones de llamadas por Internet modernas "conectan" automáticamente a cualquiera de sus contactos de Android que también tenga el servicio. Cualquier servicio conectado aparecerá en "conexiones" en el perfil del contacto.

# Llamar a un número de teléfono mediante llamadas por Internet

Si configuró el teléfono inteligente para hacer todas las llamadas mediante llamadas por Internet o para que le pregunte en cada llamada, también puede llamar a un número de teléfono mediante llamadas por Internet, cada vez que esté conectado a una red inalámbrica.

Marque el número y pulse **S**, o seleccione el contacto a quien desea llamar, luego pulse la cuenta de llamadas por Internet que desea usar para hacer la llamada.

#### Importante

Para llamar a un número de teléfono mediante llamadas de Internet su proveedor de servicio debe admitirlo, y puede generar cargos adicionales. Contacte a su proveedor de servicio si tiene preguntas.

# Mensajería

Este capítulo le enseñará a configurar y usar las funciones de **Mensajería** de su teléfono inteligente.

Se accede a todos los mensajes SMS y MMS a través de **Mensajería**. La Mensajería organiza automáticamente los mensajes recibidos y enviados en cadenas.

Para acceder a Mensajería, abra el *Menú de aplicaciones* y pulse **Mensajería** en la *pantalla Inicio*.

Nota

Si tiene múltiples tarjetas SIM insertadas en el teléfono, se le preguntará qué tarjeta SIM usar antes de que se envíe el mensaje. Para seleccionar una SIM, pulse el nombre del proveedor.

# Crear un nuevo mensaje

Puede usar el teléfono para redactar mensajes de texto (SMS) y mensajes multimedia (MMS).

Pulse 🔜 para redactar un nuevo mensaje.

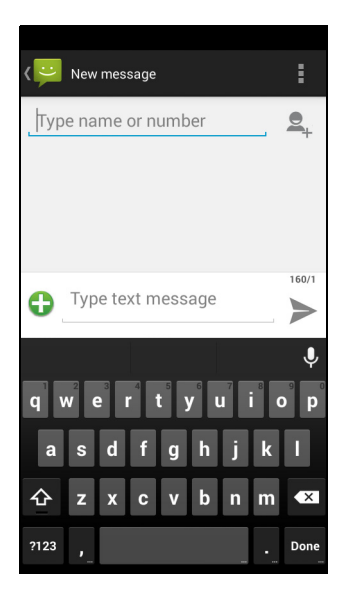
Pulse A para agregar contactos desde su lista de contactos (*Contactos*), o pulse el campo **Escribir nombre o número** para ingresar directamente el nombre o número de teléfono del destinatario. Los contactos sugeridos aparecerán en una lista desplegable debajo del cuadro de texto. Para seleccionar un contacto sugerido, pulse el nombre del contacto.

Ingrese el mensaje en el cuadro de texto etiquetado como **Escribir** mensaje de texto.

### 🖉 Nota

Los mensajes de texto pueden contener un máximo de 160 caracteres. Si su mensaje supera los 160 caracteres, será enviado como múltiples mensajes conectados. La mayoría de los teléfonos unirán automáticamente los mensajes conectados para presentarle al destinatario un único mensaje largo, sin embargo, algunos teléfonos más antiguos no tienen esta opción.

Pulse el botón de Menú para ver las opciones disponibles al crear un nuevo mensaje. Las opciones cambian dependiendo del estado del mensaje.

| Opción                   | Descripción                                      |
|--------------------------|--------------------------------------------------|
| Insertar texto<br>rápido | Inserta contenido de texto predefinido.          |
| Insertar<br>contacto     | Agregar un contacto a la lista de destinatarios. |
| Agregar<br>asunto        | Agrega un asunto al mensaje.                     |
| Descartar                | Descarta el mensaje.                             |

### Responder a un mensaje

Cuando llega un nuevo mensaje de texto aparece un icono de mensaje en el área de Notificaciones y el icono de mensaje en la parte inferior del teléfono muestra el número de mensajes de texto no leídos.

Pulse **Mensajería** desde el *Menú de aplicaciones* para ver la lista de mensajes o abra el área de **Notificación** para ver un resumen del mensaje. Pulse el resumen para abrir la lista de mensajes.

Para responder a un mensaje SMS o MMS, abra el mensaje de la lista de mensajes. Ingrese el texto en el cuadro de texto etiquetado como **Escribir mensaje de texto**. Pulse el botón de Menú para ver las opciones disponibles.

| Opción                     | Descripción                                      |
|----------------------------|--------------------------------------------------|
| Seleccione<br>un mensaje   | Seleccione múltiples mensajes.                   |
| Insertar texto<br>rápido   | Inserta contenido de texto predefinido.          |
| Insertar<br>contacto       | Agregar un contacto a la lista de destinatarios. |
| Agregar<br>asunto          | Agrega un asunto al mensaje.                     |
| Agregar a<br>Contactos     | Agrega el otro contacto a su lista de contactos. |
| Configuració<br>n del chat | Modifica varios ajustes de mensajería.           |

# Mensajes multimedia

Los mensajes multimedia son similares a los mensajes de texto pero también le permiten adjuntar archivos como imágenes, audio o clips de video. Cada mensaje puede tener un tamaño de hasta 300 KB.

### 🖉 Nota

Deberá configurar un perfil MMS antes de poder enviar mensajes MMS. Normalmente, su teléfono inteligente configurará el perfil para usted según la información obtenida de su proveedor.

Pídale a su proveedor de red la información necesaria si debe configurar manualmente el perfil MMS.

### Recibir mensajes multimedia

Cuando llega un nuevo mensaje multimedia, aparecerá un icono de mensaje en la parte superior de la pantalla y se mostrará un mensaje de notificación.

- 1. El mensaje de notificación muestra un resumen del mensaje. Pulse **Ver** para ver un resumen del mensaje.
- Pulse **Descargar** para descargar el contenido del mensaje. Las descargas pueden tomar mucho tiempo, dependiendo de la calidad de su conexión. Si responde o abre otra aplicación, se detendrá la descarga.

### Importante Se le puede cobrar por descargar contenido del mensaje, en especial si esta en roaming. Contacte a su proveedor si tiene preguntas.

- 3. Pulse el mensaje para ver el contenido.
- 4. Para responder el mensaje, ingrese el texto en el cuadro etiquetado como Escribir mensaje de texto y pulse el icono de Enviar. Las respuestas de texto se enviarán como mensajes SMS. Di desea adjuntar un archivo, pulse . Se le presentará un menú de opciones.

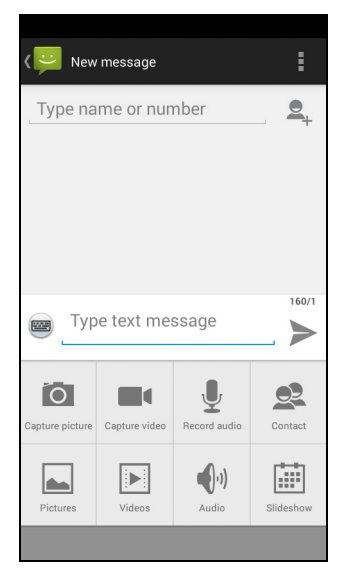

5. Cuando haya terminado de redactar el mensaje, pulse Enviar.

# CONECTARSE

# Navegar por Internet

Para poder navegar por Internet con su teléfono inteligente, debe estar conectado a una red inalámbrica o de datos.

### Usar el navegador

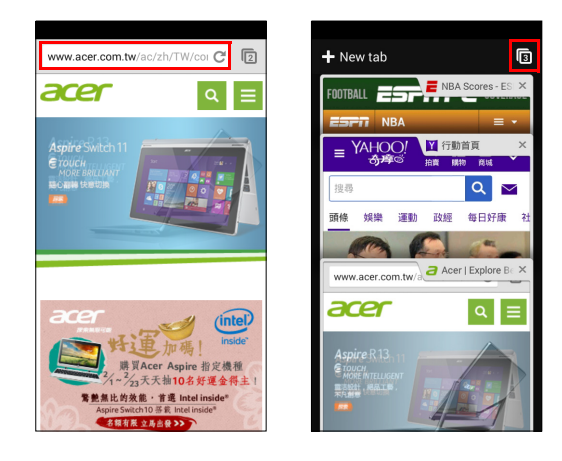

Para comenzar a navegar, abra el *Menú de aplicaciones* y pulse **Chrome**.

Para abrir un nuevo sitio Web, pulse el cuadro de dirección en la parte superior de la página. Ingrese la dirección mediante el teclado y pulse **Ir**. Puede acercar o alejar páginas pellizcando la pantalla o separando los dedos.

Para abrir múltiples páginas, pulse para mostrar todas las fichas abiertas (pulse de nuevo para cerrar). Pulse una ficha de la lista para abrirla. Para abrir una nueva ficha, pulse **Nueva ficha**. El número en el icono representa el número de fichas abiertas. Para cerrar una ficha simplemente deslícelo fuera de la pantalla hacia la izquierda o derecha.

# Configurar el correo electrónico

Su teléfono inteligente le habilita a acceder a su correo electrónico. Los ISP más populares pueden configurarse en dos pasos. En el *Menú de aplicaciones*, pulse **Correo electrónico** para comenzar a configurar su cuenta de correo electrónico.

| <u>@</u>    | Acc                     | oun          | t set         | up          |      |      |     |        |
|-------------|-------------------------|--------------|---------------|-------------|------|------|-----|--------|
| You<br>just | i cai<br>t a fe         | n se<br>ew s | et up<br>step | o yo<br>os. | ur a | acco | unt | in     |
| En          | nail                    | addi         | ress          |             |      |      |     |        |
| Pa          | SSW                     | ord          |               |             |      |      |     |        |
|             |                         |              |               |             |      |      |     |        |
|             |                         |              |               |             |      |      |     |        |
|             |                         |              |               |             |      |      |     |        |
|             | Manu                    | al se        |               |             |      | Ne   | ct  |        |
| qv          | <b>v</b> <sup>2</sup> ( |              | r 4           | t           |      | u    | i   | p<br>p |
| а           | s                       | d            | f             | g           | h    | j    | k   | 1      |
| 仑           | z                       | x            | с             | v           | b    | n    | m   | ×      |
| ?123        | @                       |              |               |             |      |      |     | Next   |

De ser necesario, ingrese su dirección de correo electrónico y pulse **Configuración manual** para ingresar los parámetros manualmente. Pulse **Siguiente** para terminar el proceso de configuración.

# Servicios de Google

Nota

Es posible que las aplicaciones no estén disponibles en todos los países y regiones.

Debe activar una cuenta de Google antes de utilizar los servicios de Google. La primera vez que acceda a los servicios de Google, deberá leer y aceptar los Términos del servicio.

## Configuración del correo de Google

- 1. Asegúrese de que el teléfono inteligente está conectado a una conexión de datos o Wi-Fi.
- 2. Desde el Menú de aplicaciones pulse Gmail.

Si no ingresó su dirección y contraseña de su cuenta de Gmail cuando encendió el teléfono por primera vez, siga las instrucciones en pantalla.

Redactar un correo electrónico

- 1. Asegúrese de que el teléfono inteligente está conectado a una conexión de datos o Wi-Fi.
- 2. Desde el Menú de aplicaciones pulse Gmail.
- 3. Pulsar 🛋.
- 4. Ingrese la dirección de correo electrónico del destinatario, el asunto y el mensaje.
- 5. Cuando haya terminado de redactar el mensaje, pulse >.

### Búsqueda de voz

Con acciones de voz, usted puede enviar mensajes, hacer llamadas, enviar correos electrónicos, encontrar direcciones de establecimientos, llamar automáticamente a establecimientos, buscar en Internet e incluso enviarse una nota a sí mismo con su voz. Pulse **Búsqueda de voz** desde el *Menú de aplicaciones*, o pulse el icono de *micrófono* en la *pantalla Inicio*.

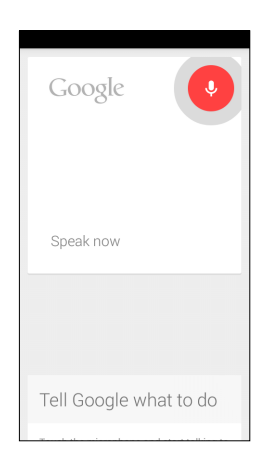

# Play Store

Importante

Para problemas de conexión con Play Store, ver Preguntas frecuentes y solución de problemas en la página 72.

Pulse **Play Store** desde el *Menú de aplicaciones* para abrir Google Play. Aquí puede obtener diversos programas y aplicaciones que pueden mejorar la funcionalidad de su teléfono inteligente.

Los contenidos y el diseño de Google Play varía según la región. Por ejemplo, en algunas regiones, también puede explorar y comprar películas, libros, revistas o música. Las actualizaciones pueden agregar nuevas categorías o cambiar cómo navegar por Google Play en cualquier momento.

Puede buscar en la tienda por categoría o pulsar el icono de búsqueda para buscar una aplicación específica.

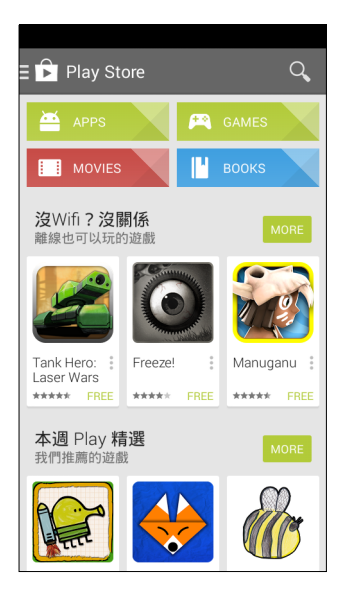

Una vez que haya seleccionado una aplicación, pulse el botón **Instalar** para descargar e instalar la aplicación. Se le indicará a qué servicios necesita acceder la aplicación para funcionar correctamente (información de contacto, acceso inalámbrico, GPS, etc.). Si ninguno de estos servicios parece inusual, pulse **Aceptar y descargar** para proceder con la instalación.

Puede hacer un seguimiento del proceso de descarga en la página de la aplicación y en el área de notificaciones.

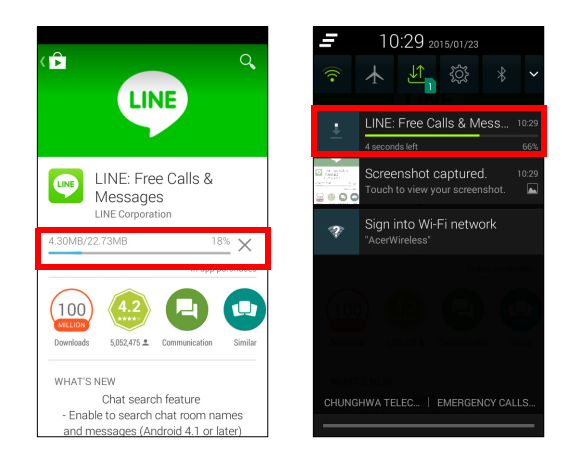

#### Importante

Es posible que tenga que pagar para descargar algunas aplicaciones. Necesitará tener una cuenta de Google Wallet para pagar estas aplicaciones, o un número de tarjeta de crédito asociado a su cuenta de Google.

#### Usar aplicaciones descargadas

Una vez que haya descargado e instalado una aplicación, puede encontrarla en las secciones Aplicaciones o Widgets del *Menú de aplicaciones*.

Ciertas aplicaciones ofrecen una aplicación y un widget, o solo un widget (sin el icono de la aplicación). Ver Personalizar la pantalla Inicio en la página 18.

#### Desinstalar aplicaciones descargadas

Una vez que haya descargado e instalado una aplicación, puede desinstalar la aplicación abriendo el *Menú de aplicaciones* y pulsando **Configuración > Aplicaciones**. En la ficha descargada, seleccione la aplicación que desea desinstalar y pulse **Desinstalar**. Al eliminar un icono de aplicación de la *pantalla Inicio* solo se eliminará el acceso directo.

# **Google Hangouts**

Pulse **Hangouts** desde el *Menú de aplicaciones* para abrir Google Hangouts. Aquí podrá ver una lista de sus contactos conectados a los servicios de Google Hangouts. Pulse en un contacto para abrir una sesión de chat. Una vez conectado, puede abrir una sesión de chat de video.

## Mapas, Navegación, Lugares y Latitud

Obtenga indicaciones fáciles de seguir con ayuda de Google Maps, vea el estado del tráfico en tiempo real y desplácese mediante instrucciones de manejo detalladas y habladas. Además, vea dónde están sus amigos, los lugares de interés y los negocios locales.

#### Nota

Los mapas no tiene información sobre todas las ubicaciones. Es posible que algunas ubicaciones no tengan todos los niveles de zoom.

#### Usar el mapa

Pulse el icono de **Mapas** en el *Menú de aplicaciones*. Arrastre el mapa con el dedo para mover el mapa.

Para acercar o alejar:

- 1. Pulse dos veces una ubicación en el mapa para acercar la ubicación y pulse una vez para alejarla, o
- 2. Toque una área con dos dedos a la vez y sepárelos para acercar y vuelva a juntarlos para alejar.

# USAR LA CÁMARA

Su teléfono inteligente cuenta con una cámara digital montada en la parte frontal y posterior. En esta sección se indicarán todos los pasos para tomar fotos y grabar videos con su teléfono inteligente.

Para activar la cámara, abra el *Menú de aplicaciones* y pulse **Cámara**.

# Indicadores e iconos de cámara/videocámara

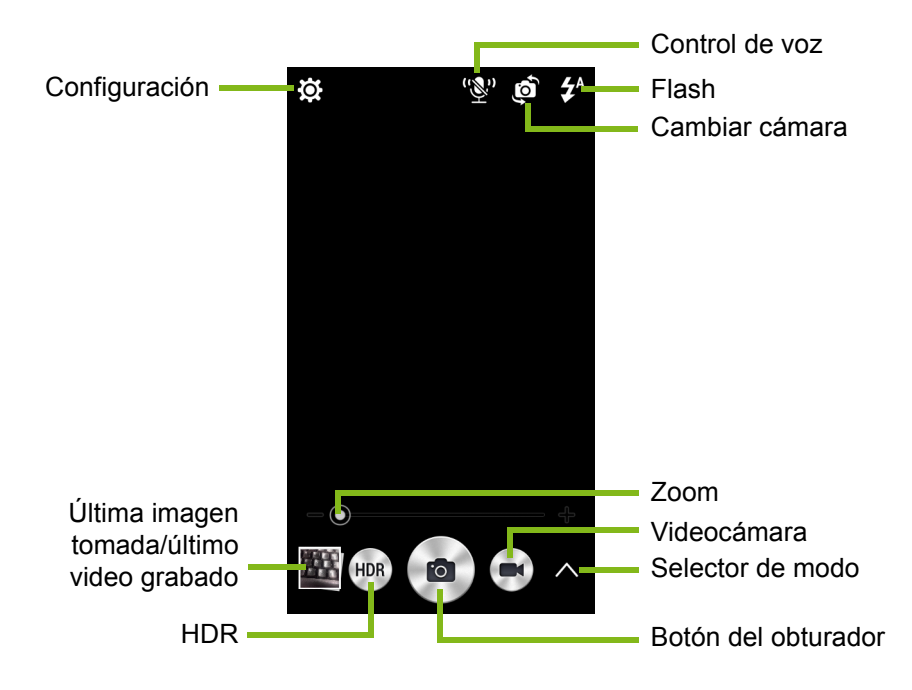

La ventana de la cámara provee múltiples controles en la pantalla de la imagen. Pulse el botón de **Obturador** o presione la tecla de **volumen** para tomar una foto. Pulse la imagen de miniatura para abrir la galería. Pulse el botón de **Videocámara** y la videocámara comenzará a filmar inmediatamente. Mientras filma, no podrá acceder a la configuración de cámara/videocámara; sin embargo, puede tomar fotos con el botón del *Obturador*.

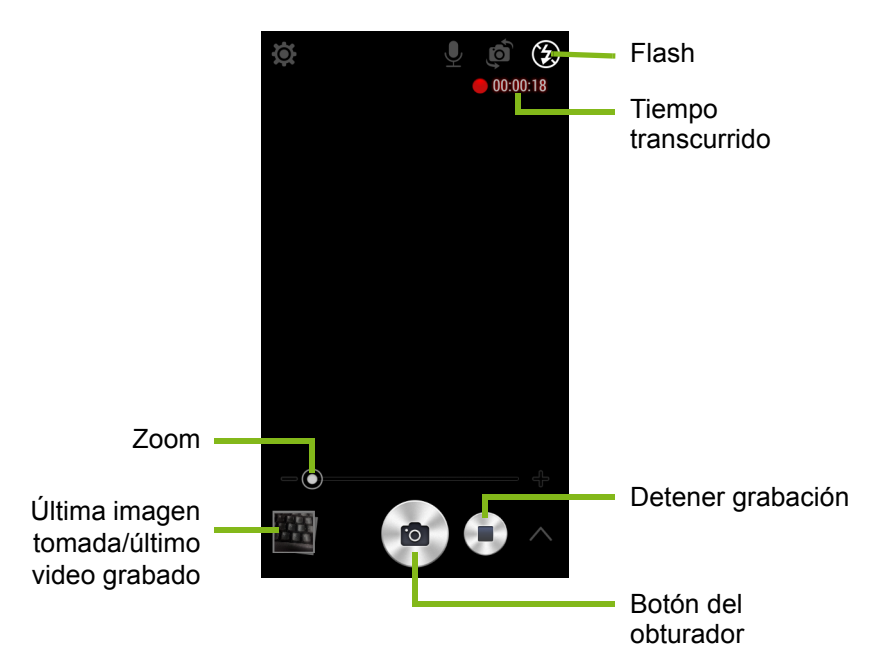

Pulse el botón de **Detener grabación** para detener la filmación.

### Selector de modo

Pulse el icono de *Selector de modo* para abrir la lista de modos para poder elegir. Pulse los iconos en la parte superior para seleccionar diferentes elementos.

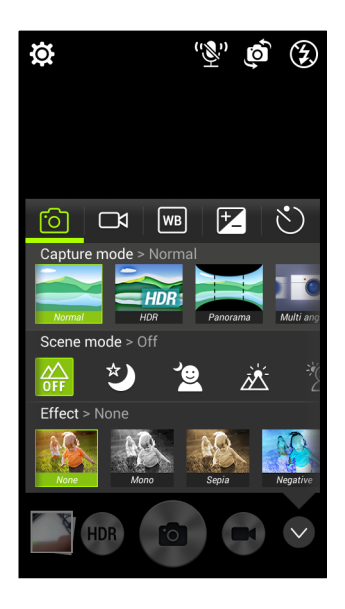

#### Cámara

Modo de captura: Seleccionar un modo de captura.

| Normal                        | HDR                               |
|-------------------------------|-----------------------------------|
| Panorama                      | Vista multi ángulo                |
| Embellecimiento               | Mejor toma                        |
| Magia brillante               | Disparador de sonrisas            |
| Imagen con sonido             |                                   |
| Modo Escena: Aiusta los parár | netros de la foto para un entorno |

Modo Escena: Ajusta los parámetros de la foto para un entorno particular.

| Apagado                      | Noche            |  |
|------------------------------|------------------|--|
| Retrato nocturno             | Retroiluminación |  |
| Retrato con retroiluminación |                  |  |

Efecto de color: Aplica un efecto de color a la imagen.

| Ninguno | Mono     |
|---------|----------|
| Sepia   | Negativo |
| Aqua    |          |

#### Videocámara

El modo de escena de la videocámara cambia según la configuración del modo de grabación (ver la siguiente tabla).

| Modo de grabación<br>(normal) | Modo de grabación (Lapso de tiempo) |
|-------------------------------|-------------------------------------|
| Modo Escena Noche             | Temporizador                        |

#### Balance de blancos

Compensa los diferentes entornos de luz.

| Automático    | Día          |
|---------------|--------------|
| Nublado       | Fluorescente |
| Incandescente |              |

#### Propiedades de la imagen

Ajuste el Brillo, el Contraste, la Saturación y la Nitidez.

#### Temporizador automático

Establezca el tiempo de espera antes de que se active el obturador.

# Menús de configuración

#### Nota

Algunas de las siguientes configuraciones no están disponibles para la cámara frontal.

Pulse el icono de Configuración para abrir el menú de Configuración.

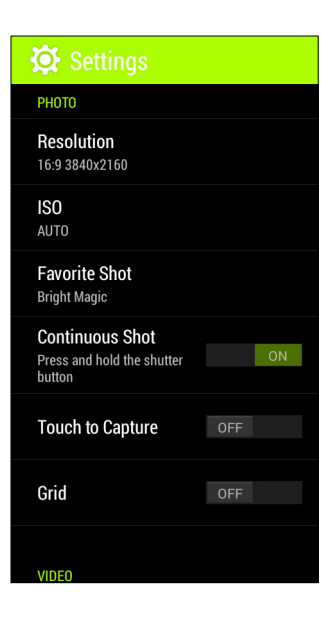

#### Foto

Puede ajustar lo siguiente:

- Ajuste el Valor de resolución y la relación de aspecto.
- Establezca el valor ISO.
- Ajuste la **Toma favorita**: asigne un modo al botón de "toma favorita".
- Encienda o apague el **Obturador continuo**: Pulse durante unos segundos el botón del obturador para imágenes continuas.
- Active o desactive**Pulsar para capturar**: Toque en cualquier lugar de la pantalla para tomar una foto.
- Active o desactive la Cuadrícula en pantalla.

### Video

Puede ajustar lo siguiente:

- Activar o desactivar Estabilizador de video:
- Establecer la Resolución del video.
- Establecer el modo Audio en modo Silenciar o modo Normal.

### Otro

Puede ajustar lo siguiente:

- Activar o desactivar **Ubicación** de GPS: Guarda la información de GPS en la información de la imagen.
- Establezca la ubicación del Almacenamiento para las imágenes.
- Elija **Restablecer a valores predeterminados** la configuración de cámara.

# Tomar una foto

- 1. Asegúrese de haber ajustado los valores descritos anteriormente.
- 2. Encuadre su objetivo y estabilice su teléfono inteligente.
- 3. Haga acercamiento y alejamientos como sea necesario.
- 4. Pulse el botón del Obturador para tomar una foto.

# Grabar un video

- 1. Encuadre el sujeto, estabilice el teléfono inteligente y haga acercamientos y alejamientos según sea necesario.
- 2. Pulse el botón de la **Videocámara** para comenzar la grabación de un video. Pulse los botones **Pausa** o **Detener grabación**.

# **Formatos compatibles**

#### Nota

Para ver los formatos de audio, video e imagen admitidos, ver Multimedia en la página 82.

# Ver fotos y videos

Una vez que haya tomado la foto o grabado el video, se guardan automáticamente. Luego de tomar una foto o grabar un video, puede verlos en *Galería* pulsando la miniatura en la esquina de la pantalla de la imagen. Como alternativa, abra *Menú de aplicaciones* y pulse **Galería**. Desde Galería puede compartir el archivo directamente mediante diversos servicios. Los servicios varían según el tipo de archivo.

# Etiquetado geográfico

El etiquetado geográfico le permite guardar la ubicación donde se tomó una foto o se grabó un video en la foto misma o el video mismo.

Para que aparezca la etiqueta geográfica, las imágenes deben ser tomadas con la opción Información de **ubicación** GPS activada.

# **C**ONFIGURACIÓN AVANZADA

# Activar el modo Avión en su teléfono inteligente

Puede habilitar al modo Avión (también conocido como modo de vuelo) para desactivar funciones de Bluetooth, Wi-Fi y celular y usar su teléfono inteligente como un dispositivo de bolsillo durante un vuelo. Consulte con su aerolíneas para asegurarse de que está permitido a bordo.

Apague su teléfono inteligente durante el despegue y el aterrizaje ya que puede interferir con los sistemas electrónicos de la aeronave.

## Activar y desactivar el modo Avión

- 1. Abra el área de Notificación.
- 2. Pulse 🗼.

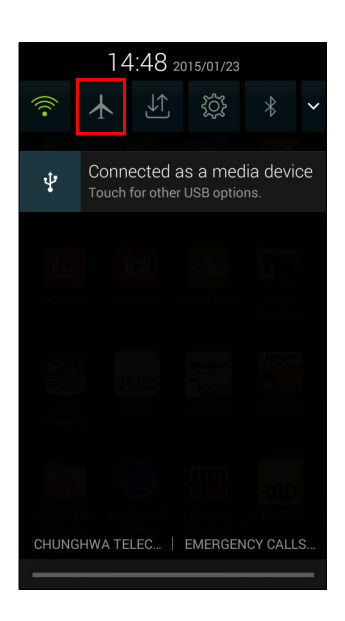

- 1. Presione durante unos segundos el botón de encendido hasta obtener el menú de opciones del teléfono.
- 2. Pulse Modo Avión para Activarlo o Desactivarlo.

#### 🖉 Nota

Cuando el modo Avión está activo, aparecerá el icono  $\rightarrow$  en el área de Notificación.

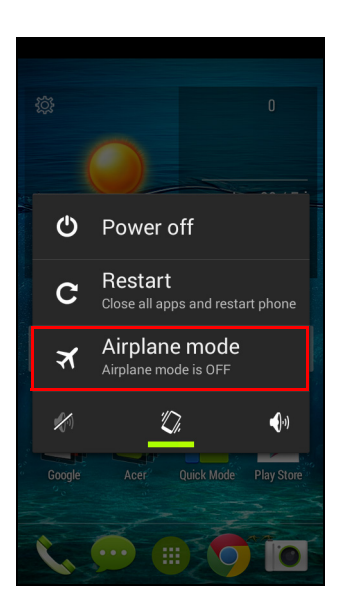

# Reiniciar su teléfono

Puede reiniciar su teléfono si ve que las aplicaciones no responden.

- 1. Presione durante unos segundos el botón de encendido hasta obtener el menú de opciones del teléfono.
- 2. Pulse Reiniciar.

# Ajustar la configuración

### Activar o desactivar conexiones

Abra el *Menú de aplicaciones* y pulse **Configuración** para administrar la configuración de conexión.

| Elemento                 | Descripción                                                                                                    |
|--------------------------|----------------------------------------------------------------------------------------------------|
| Administración<br>de SIM | Establezca una tarjeta SIM predeterminada para<br>funciones específicas (como llamadas de voz o<br>mensajería), activar o desactivar la conexión de<br>datos, establecer preferencias de roaming y asociar<br>contactos con una tarjeta SIM.                                                                                                    |
| Wi-Fi                    | Activar o desactivar la función Wi-Fi.                                                                                                    |
| Bluetooth                | Activar o desactivar la función Bluetooth.                                                                                                    |
| Uso de datos             | Ver un cálculo aproximado de los datos móviles utilizados para cada tarjeta SIM.                                                                                                    |
| Más                      | Acceder a configuraciones de conexión adicionales:<br><b>Modo Avión</b> : Deshabilite todas las conexiones<br>inalámbricas para poder usar de forma segura este<br>dispositivo a bordo de una aeronave.<br><b>Aplicación de SMS predeterminada</b> : Elija qué<br>aplicación sirve como la aplicación de SMS<br>predeterminada.<br><b>Conexión compartida y zona activa portátil</b> :<br>Comparta la conexión de datos móviles de su<br>teléfono mediante USB o como un punto de acceso<br>Wi-Fi.<br><b>VPN</b> : Configure y administre Redes privadas virtuales.<br><b>Redes móviles</b> : Establezca sus opciones para<br>conectarse a redes móviles.<br><b>Internet USB</b> : Comparta la conexión a Internet de su<br>teléfono mediante un cable USB. <b>Ver Uso</b><br><b>compartido de Internet en la página 57</b> . |

Si su teléfono se encuentra en modo Avión, la opción para activar Bluetooth estará deshabilitada. Consulte **Activar el modo Avión en su teléfono inteligente en la página 54** para instrucciones sobre cómo activar y desactivar el modo Avión.

#### Ajustar la configuración de Bluetooth

Puede usar Bluetooth para intercambiar información entre su teléfono inteligente y otros dispositivos móviles.

#### Conexiones de Bluetooth

Para todos los ajustes de Bluetooth, abra el *Menú de aplicaciones* y pulse **Configuración > Bluetooth**. Aquí puede activar o desactivar Bluetooth, establecer un nombre del dispositivo y el reconocimiento. Pulse **BUSCAR DISPOSITIVOS** para buscar los dispositivos disponibles.

Para conectarse a un dispositivo, pulse el dispositivo en la lista de dispositivos disponibles. Se le puede pedir que ingrese un PIN en ambos dispositivos para establecer la conexión.

Para activar o desactivar Bluetooth, abra el área de **Notificación** y pulse el botón de **Bluetooth**.

#### Uso compartido de Internet

#### Conexión compartida mediante USB

Si desea compartir su conexión de Internet móvil con una computadora, puede conectar su teléfono a una PC utilizando el cable USB suministrado.

- 1. Enchufe el cable de sincronización USB en el conector micro USB en su teléfono inteligente.
- 2. Enchufe el conector de cliente USB en un puerto USB disponible en su computadora.
- 3. Abra el botón del **Menú** y luego pulse **Configuración > Más... > Internet USB**.

#### Punto de acceso Wi-Fi

Puede convertir su teléfono inteligente en un punto de acceso Wi-Fi para compartir su conexión de Internet móvil con hasta 8 clientes.

1. Abra el botón del Menú y luego pulse Configuración > Más... > Conexión compartida y zona activa portátil. Active *Punto de acceso Wi-Fi*. PulsePunto de acceso Wi-Fi > Configurar Punto de acceso Wi-Fi. 2. Configure el SSID de red y ajuste la seguridad entre Ninguna y WPA2 PSK. Pulse **Guardar** para finalizar.

### Nota

Cuando su teléfono inteligente está siendo usado como un Punto de acceso Wi-Fi, no puede usar las aplicaciones del teléfono para acceder a Internet mediante una conexión Wi-Fi.

## Configuración de red móvil

En el *Menú de aplicaciones*, pulse **Configuración > Más... > Redes móviles** para ajustar su configuración de red.

#### Seleccionar una red

Su teléfono detectará automáticamente la configuración de su proveedor/red al insertar una nueva tarjeta SIM. Sin embargo, quizá prefiera seleccionar una red de forma manual. Esta puede ser una buena idea cuando está en roaming.

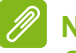

### Nota

Cuando viaje, seleccionar una red de forma manual puede ayudarlo a reducir sus cargos de roaming. Consulte con su proveedor de servicios local por la red que ofrece las tarifas más competitivas en su destino.

- 1. Abra el *Menú de aplicaciones* y pulse **Configuración** > **Más...** > **Redes móviles** > **Operadores de red** > [Pulsar para elegir el proveedor] > **Seleccionar manualmente**.
- 2. El teléfono buscará redes disponibles.
- 3. Seleccione su red preferida de la lista generada. El teléfono intentará registrarse en la red seleccionada.

-0-

Pulse **Seleccionar automáticamente** para conectarse a la red disponible con la señal más fuerte. Esto puede generar que el teléfono salte de una a otra red cuando usted se desplaza.

#### Nota

Contacte a su proveedor de servicios si tienen problemas al obtener los números del centro de servicio de correo de voz y de mensajes de texto.

#### Configuración del control de uso de datos

El control de uso de datos le permite monitorear el uso total por tipo de red y aplicación y luego establecer límites de ser necesario.

Asegúrese de que Wi-Fi o los datos móviles están habilitados antes de configurar un límite. Acceda a la configuración del uso de datos desde el *Menú de aplicaciones* pulsando **Configuración > Uso de datos**.

### Configuración de teléfono

Muchas configuraciones de teléfono se configuran automáticamente por su teléfono inteligente cuando inserta una tarjeta SIM. El dispositivo se comunicará con su proveedor y automáticamente obtendrá todos los ajustes necesarios, como nombre de red y los números de correo de voz y del centro de mensajes de texto.

También puede ver y modificar estas configuraciones manualmente a través de la pantalla Configuración de llamada.

Desde la *pantalla Inicio*, pulse **Teléfono**, luego pulse el botón del **Menú > Configuración > Llamada de voz**. Pulse la configuración que desea modificar.

### Sonido

Para ajustar la configuración de sonido del teléfono, en el *Menú de aplicaciones* pulse **Configuración > Sonido**.

| Elemento                                 | Descripción                                                                                                    |
|------------------------------------------|----------------------------------------------------------------------------------------------------|
| Vibración                                | El teléfono vibra con las llamadas entrantes.                                                                      |
| Volumen                                  | Ajuste el volumen de <i>Música, videos, juegos y</i><br>otros medios; Tono de llamada; Notificaciones<br>y Alarma. |
| Tono de llamada del<br>teléfono          | Establece el tono de llamadas de voz predeterminado.                                                               |
| Tono de llamada<br>entrante SIP          | Establece su tono de llamada entrante SIP predeterminado.                                                          |
| Sonido de notificación<br>predeterminado | Establezca el sonido de notificación predeterminado de su teléfono.                                                |

| Elemento                                 | Descripción                                                                          |
|------------------------------------------|--------------------------------------------------------------------------------------|
| Marcación de tonos<br>en el panel táctil | Reproducir tonos al usar el panel de marcación.                                      |
| Sonidos táctiles                         | Reproducir sonidos al tocar ciertos elementos de la IU.                              |
| Sonido de bloqueo de pantalla            | Reproducir un sonido al bloquear o desbloquear la pantalla.                          |
| Vibración al pulsar                      | El teléfono vibra al presionar teclas de funciones y en ciertas interacciones de IU. |

#### Ajustar el volumen

Ajuste el volumen del teléfono inteligente utilizando el botón de volumen al costado del teléfono inteligente. Como alternativa, puede establecer el volumen de *Música, videos, juegos y otros mediosTono de llamada; Notificaciones y Alarmas* abriendo el *menú de Aplicaciones* y pulsando **Configuración > Sonido > Volúmenes**.

### Perfiles de audio

Para ajustar la configuración de sonido del teléfono, en el *Menú de aplicaciones* pulse **Configuración > Perfiles de audio**. Elija entre *General, Silencioso, Reunión* o *Exterior*.

## Pantalla

Para ajustar la configuración de la pantalla del teléfono, en el *Menú de aplicaciones* pulse **Configuración > Pantalla**.

| Elemento                                 | Descripción                                                      |
|------------------------------------------|------------------------------------------------------------------|
| Notificaciones de<br>pantalla de bloqueo | Habilite que aparezcan notificaciones en la pantalla de bloqueo. |
| Tema                                     | Elija entre Predeterminado o Acer.                               |
| Fondo de pantalla                        | Cambie el fondo de pantalla de la <i>pantalla Inicio</i> .       |
| Brillo                                   | Ajuste el brillo de la pantalla.                                 |
| Giro automático de<br>pantalla           | Permita que gire la pantalla al inclinar el dispositivo.         |

| Elemento             | Descripción                                                                                                    |  |
|----------------------|----------------------------------------------------------------------------------------------------|--|
| Suspensión           | Ajuste el tiempo de espera antes de que la pantalla se apague automáticamente.                                                                                                    |  |
| Fantasía             | Controla lo que sucede cuando el teléfono está en la base y/o inactivo.                                                                                                    |  |
| Tamaño de fuente     | Cambie el tamaño de fuente predeterminado para la IU.                                                                                                    |  |
| Pantalla inalámbrica | Refleja la pantalla del dispositivo en un<br>monitor o una pantalla compatible.<br>Se debe emparejar su dispositivo con la<br>pantalla antes de usarla y es posible que<br>requiera una llave. Vea las instrucciones<br>incluidas con la pantalla o use la llave para<br>realizar el emparejamiento. |  |

### Configurar la fecha y hora

Para configurar la fecha y hora, abra el *Menú de aplicaciones* y pulse **Configuración > Fecha y hora**.

Si viaja con frecuencia o vive en un área que utiliza el horario de verano, active **Fecha y hora automáticas** > **Usar la hora provista por la red** desde este menú. Esto permitirá que su teléfono inteligente configure la fecha y hora según la información que recibe de la red.

### Configurar alarmas

Por defecto, hay dos alarmas predefinidas en su teléfono. Pulse **Reloj** en el *Menú de aplicaciones*, y luego pulse 😗 para editar la configuración de la alarma. Puede:

- Activar o desactivar la alarma.
- Establecer la hora de la alarma.
- Establecer qué días repetir la alarma.
- Establecer un tono de llamada.
- Habilitar o deshabilitar la vibración.
- Asignarle una etiqueta.

# Cambiar el idioma y las opciones de texto

Establezca sus ubicación y sus preferencias idioma de entrada abriendo el *Menú de aplicaciones* y accediendo a **Configuración** > **Idioma y entrada**.

# Conectar a una PC

Si desea transferir información entre su dispositivo y su computadora (ya sea la tarjeta microSD en su dispositivo o la memoria interna del dispositivo), puede conectar el dispositivo a una PC mediante el cable USB suministrado.

- 1. Enchufe el cable de sincronización USB en el conector micro USB en su teléfono inteligente.
- 2. Enchufe el conector de cliente USB en un puerto USB disponible en su computadora.
- 3. Abra el área de notificaciones y asegúrese de que su método de conexión USB diga Conectado como un dispositivo multimedia. Su dispositivo estará ahora disponible como una unidad en el explorador de archivos de su computadora. Pulse Conectado como un dispositivo multimedia para elegir otros métodos de conexión.

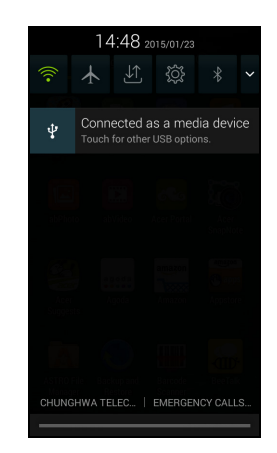

### Nota

Luego de activar el almacenamiento USB, no podrá acceder a los archivos la tarjeta microSD o en aplicaciones tales como Galería o Música.

# Sincronización

Puede sincronizar su calendario, correo electrónico y sus contactos en su teléfono y no preocuparse más por perderlos. Sincronice en tiempo real o ajústela como quiera. En el *Menú de aplicaciones*, pulse **Configuración**. En CUENTAS, pulse la cuenta apropiada y nuevamente en CUENTAS pulse la dirección de correo electrónico para acceder a la configuración de sincronización.

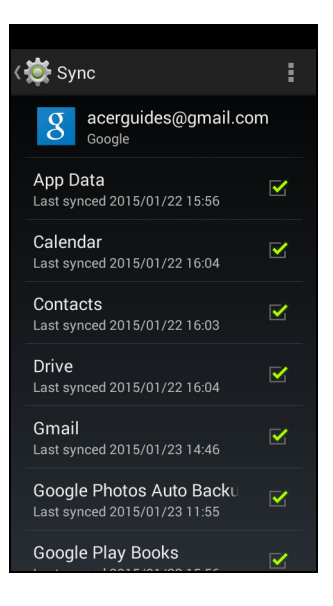

Para agregar una nueva cuenta, pulse **Agregar cuenta**. Seleccione el tipo de cuenta y luego siga las instrucciones en pantalla.

#### Sincronización de Google

En Google, puede configurar la sincronización para los servicios de Google. En el menú de configuración de sincronización de la cuenta de Google, pulse la marca de verificación junto al elemento que desea que se sincronice automáticamente. Pulse nuevamente para desmarcar cualquier elemento para la sincronización manual.

Para sincronizar manualmente un elemento, asegúrese de que el elemento esté marcado, pulse el botón de **Menú** y luego pulse**Sincronizar ahora**.

#### Nota

Necesitará una cuenta de Google para sincronizar su calendario y sus citas.

# Radio FM

La radio FM le permite escuchar sus emisoras favoritas mientras viaja. Los auriculares deben estar insertados en el conector de 3,5 mm ya que el cable funciona como una antena.

Puede acceder a la radio pulsando **Radio FM** desde el *Menú de aplicaciones*.

Pulse el icono Atrás para apagar la radio.

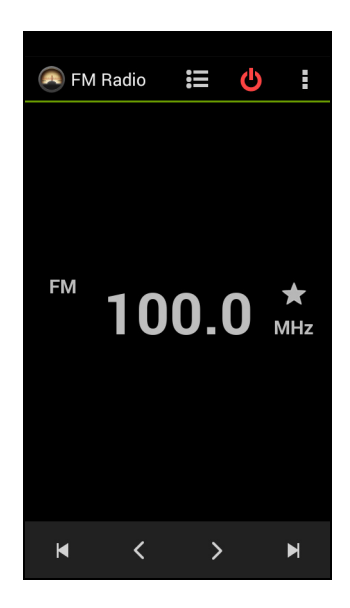

# **Aplicaciones**

### Cerrar una aplicación

Para cerrar una aplicación activa, en el *Menú de aplicaciones* pulse **Configuración > Aplicaciones**. Desplácese hasta la ficha **En ejecución**, luego pulse el programa que desea cerrar. Seleccione **Detener** para cerrar el programa.

## Desinstalar una aplicación

Puede eliminar programas instalados en su teléfono inteligente para liberar memoria de almacenamiento.

1. En el *Menú de aplicaciones* pulse **Configuración > Aplicaciones**.

- 2. Desplácese hasta la ficha Descargadas.
- 3. Encuentre la aplicación en la lista y pulse en ella.
- 4. Pulse el botón de Desinstalar y luego pulse Aceptar.

### Importante

Solo debe eliminar programas si está familiarizado con el sistema operativo Android.

# Restablecer a la configuración de fábrica

Puede realizar un arranque limpio para restablecer su teléfono inteligente a la configuración de fábrica. Antes de realizar un arranque limpio, asegúrese de que su teléfono inteligente no esté bloqueado. Presione cualquier tecla o pulse la pantalla para ver si el teléfono responde.

### Importante

Solo debe realizar un arranque limpio cuando han fallado todas las demás opciones para restablecer el funcionamiento normal de su teléfono inteligente.

Esto borrará toda su información personal, todos los contactos guardados en el teléfono y todos los programas que ha instalado.

Si el teléfono responde a la entrada en pantalla, abra **Configuración** desde el *Menú de aplicaciones*. Pulse **Hacer copia de seguridad y restablecer > Restablecer datos de fábrica > Restablecer teléfono** y luego **Borrar todo** para formatear el teléfono.

# ACCESORIOS Y CONSEJOS

Este capítulo muestra cómo usar accesorios con su teléfono inteligente, como sí también ofrece consejos útiles para el uso de su teléfono.

# Uso de los auriculares

Su teléfono inteligente es compatible con auriculares con micrófono integrado para usar el modo manos libres para realizar llamadas.

Para usar el auricular, enchúfelo en el conector de 3,5 mm en la parte superior del teléfono.

Cuando el auricular está enchufado, todo el audio se envía a los auriculares y los altavoces se desactivan.

- Para responder una llamada entrante, presione el botón en el micrófono.
- Ajuste el volumen utilizando el botón de subir/bajar volumen en el teléfono inteligente.
- Finalice la llamada presionando nuevamente el botón.

# Uso de un auricular Bluetooth

Gracias a las funciones Bluetooth, su teléfono inteligente es totalmente compatible con todos los auriculares Bluetooth. Esto le permite usar la unidad en el modo manos libres al realizar llamadas, sin el inconveniente de los cables.

## Crear un nuevo punto de acceso

Cuando necesite agregar otra conexión GPRS/3G/4G/EDGE en su teléfono, obtenga la configuración y el nombre del punto de acceso (APN, por sus siglas en inglés) (incluyendo el nombre de usuario y la contraseña de ser requeridos) de su proveedor de servicios inalámbricos.

- 1. Abra el *Menú de aplicaciones* y pulse **Configuración > Más... > Redes móviles > APN**, y seleccione un operador.
- 2. Pulse el botón de Menú y luego Nuevo APN.

- 3. Ingrese la configuración de APN. Pulse un elemento para ajustarlo.
- 4. Cuando haya terminado, pulse el botón de **Menú** y luego pulse **Guardar**.

#### Importante

Algunos proveedores y países no permiten el uso de un teléfono inteligente como un módem a través de HSDPA. Consulte con su proveedor antes de intentar hacerlo.

### Insertar una tarjeta microSD

Su teléfono inteligente cuenta con una ranura para expansión de memoria que aceptar una tarjeta microSD para expandir la memoria y la capacidad de almacenamiento.

Consulte Instalar una tarjeta SIM o microSD en la página 7 para instrucciones sobre la instalación una tarjeta microSD.

# Administrar sus tarjetas SIM

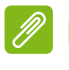

#### Nota

Este capítulo es para modelos con más de una tarjeta SIM.

Si el teléfono detecta una nueva tarjeta SIM, se le pedirá que confirme la tarjeta SIM preferida para usar en cada acción.

Indica la siguiente información:

- 1. El color utilizado para cada tarjeta SIM y el nombre de su red.
- La tarjeta SIM preferida para llamadas salientes.
- La tarjeta SIM preferida para enviar mensajes.
- · La tarjeta SIM preferida para datos móviles.

Pulse **Cambiar** para editar estas configuraciones desde la pantalla *Administración de SIM*. Puede acceder a las funciones de *Administración de SIM* abriendo el *Menú de aplicaciones* y pulsando **Configuración > Administración de SIM**.

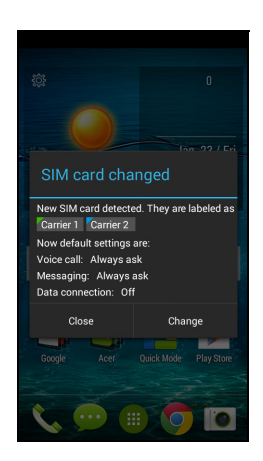

# Administración de SIM

Abra el *Menú de aplicaciones* y pulse **Configuración > Administración de SIM**. Desde esta pantalla, puede:

- 1. Habilitar o deshabilitar cada tarjeta SIM.
- Pulse el nombre de la SIM para configurar el nombre de cada tarjeta SIM, el número de teléfono, los números para mostrar y asignar un color a cada tarjeta SIM (permitiéndole reconocer de manera fácil y rápida qué tarjeta SIM está activa).
- 3. Configure la SIM predeterminada para *llamadas de voz, mensajes, conexión de datos y servicio 4G/3G.*

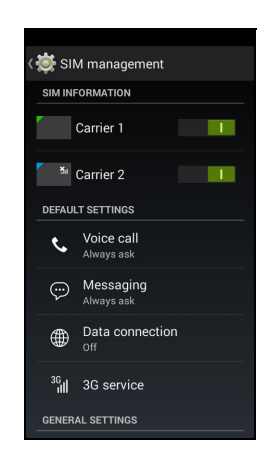

4. Configuración general para cada tarjeta SIM.

#### Seleccionar qué tarjeta SIM usar al hacer una llamada

Si ha establecido para *Llamadas de voz* la opción **Preguntar siempre**, se le preguntará qué tarjeta SIM usar cada vez que haga una llamada. Ingrese el número, luego pulse **S**. Se abrirá un diálogo; pulse la tarjeta SIM a usar y se conectará la llamada.

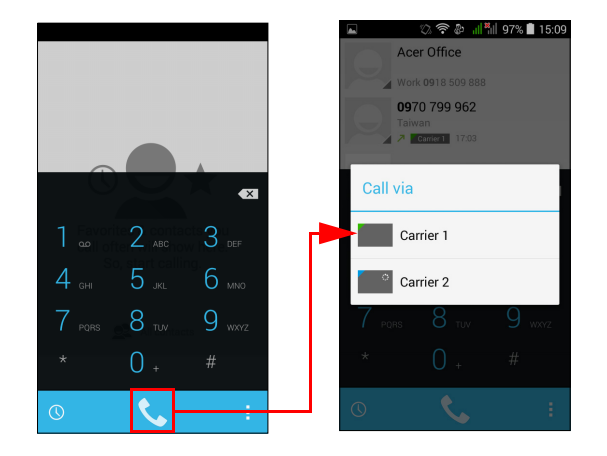

#### Seleccionar qué tarjeta SIM usar al enviar un mensaje de texto

Si ha establecido para *Mensajes* la opción **Preguntar siempre**, se le preguntará qué tarjeta SIM usar cada vez que envíe un mensaje de texto. Ingrese el mensaje y la información del destinatario, luego pulse **Enviar**. Se abrirá un diálogo; pulse la tarjeta SIM a usar y se enviará el mensaje.

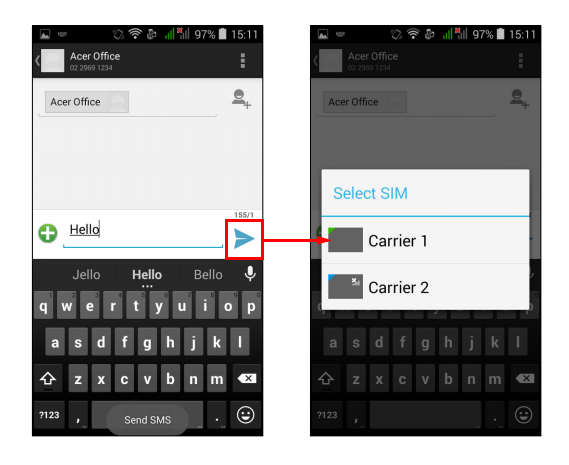

#### Identificar llamadas

Cada vez que recibe una llamada, el número de la persona que llama aparecerá con el color definido para la tarjeta SIM que recibe la llamada. También aparecerá el nombre de la tarjeta SIM que recibe la llamada.

En el registro de llamadas, el nombre de la tarjeta SIM aparecerá debajo del número de la llamada, ya sea una llamada perdida, recibida o saliente, en el color definido para esa SIM.

Limitaciones al usar múltiples tarjetas SIM

| Cuando una SIM está:             | Otra SIM no puede:                                                                             |
|----------------------------------|------------------------------------------------------------------------------------------------|
| En una llamada                   | Marcar                                                                                         |
| Sonando                          | Recibir una llamada (la persona<br>que llama recibirá un mensaje de<br>"número no disponible") |
| Enviando o recibiendo un mensaje | Enviar o recibir un mensaje                                                                    |
| Usando una conexión de datos     | Usar una conexión de datos                                                                     |

# P

#### Nota

Si está usando datos en una tarjeta SIM y realiza o recibe una llamada, o envía o recibe un mensaje de texto en otra tarjeta SIM, la conexión de datos de la primera tarjeta SIM se detendrá temporalmente.

# Preguntas frecuentes y solución de problemas

Esta sección enumera las preguntas frecuentes que pueden surgir durante el uso de su teléfono inteligente, y le brinda respuestas y soluciones fáciles para estas preguntas.

| Aspecto                | Pregunta                                                      | Sugerencias                                                                                                    |
|------------------------|---------------------------------------------------------------|----------------------------------------------------------------------------------------------------|
| Audio                  | ¿Por qué no sale<br>sonido del<br>dispositivo?                | Si el auricular está enchufado<br>en el dispositivo, el altavoz se<br>apaga automáticamente.<br>Desconecte el auricular.<br>Verifique que la configuración<br>del volumen del dispositivo no<br>esté en modo silencio.<br>Verifique que el control del<br>volumen no esté al mínimo. |
| Archivos<br>multimedia | ¿Por qué no puedo<br>ver mis archivos de<br>imagen?           | Es posible que esté intentando<br>ver una imagen no compatible.<br>Ver Multimedia en la<br>página 82.                                                                                                    |
|                        | ¿Por qué no puedo<br>ver mis archivos de<br>video?            | Es posible que esté intentando<br>ver un video no compatible. Ver<br>Multimedia en la página 82.                                                                                                    |
|                        | ¿Por qué no puedo<br>reproducir mis<br>archivos de<br>música? | Es posible que esté intentando<br>reproducir un archivo no<br>compatible. Ver Multimedia en<br>la página 82.                                                                                                    |
| Aspecto                                     | Pregunta                                              | Sugerencias                                                                                                    |
|---------------------------------------------|-------------------------------------------------------|----------------------------------------------------------------------------------------------------|
| Play Store de<br>Google                     | ¿Por qué no me<br>puedo conectar a la<br>Play Store?  | <ol> <li>Primero verifique que tiene<br/>una conexión Wi-Fi o de<br/>datos y vuelva a intentarlo.</li> <li>Algunos "hotspots" o puntos de<br/>acceso Wi-Fi requieren que<br/>inicie sesión antes de acceder a<br/>Internet.</li> <li>Si no puede conectarse,<br/>intente ajustando la<br/>configuración de fecha/hora.</li> <li>Abra el Menú de aplicaciones<br/>y pulse Configuración &gt;<br/>Fecha y hora &gt; Fecha y<br/>hora automáticas<br/>configurado en apagado.</li> <li>Ajuste de forma manual la<br/>hora y la fecha y luego intente<br/>volver a conectarse con la<br/>Play Store (vuelva a cambiar<br/>la hora/fecha luego de<br/>conectarse).</li> </ol> |
| Información y<br>rendimiento<br>del sistema | ¿Cómo verifico la<br>versión OS de mi<br>dispositivo? | Pulse <b>Configuración &gt; Acerca</b><br><b>del teléfono</b> para verificar la<br>versión OS (Número Build) y<br>demás información de hardware<br>y software.                                                                                                    |
| Encendido                                   | No puedo encender<br>el dispositivo.                  | Es posible que la batería esté<br>agotada. Recargue el<br>dispositivo. Ver Cargar la<br>batería en la página 6 para<br>obtener más información.                                                                                                    |

| Aspecto                 | Pregunta                           | Sugerencias                                                                                                    |
|-------------------------|------------------------------------|----------------------------------------------------------------------------------------------------|
| RAM / ROM               | ¿Cómo verifico el                  | Para verificar el estado de la<br>memoria ROM, pulse<br><b>Configuración</b> >                                                                                                    |
|                         | estado de la                       | Almacenamiento.                                                                                                    |
|                         | memoria RAM y                      | Para verificar el estado de la                                                                                                    |
|                         | ROM?                               |                                                                                                    |
|                         |                                    | > EN EJECUCIÓN.                                                                                                    |
|                         | El almacenamiento                  | Desinstale aplicaciones para                                                                                                    |
| Almacena-               | interno disponible                 | aumentar el almacenamiento                                                                                                    |
| miento interno          | de mi dispositivo                  | disponible. Ver Desinstalar                                                                                                    |
|                         | lleno.                             | página 65.                                                                                                    |
| Patrón de<br>desbloqueo | Olvidé mi patrón de<br>desbloqueo. | Luego de un cierto número de<br>entradas erróneas, se le<br>ofrecerá la opción de<br>restablecer su patrón. Pulse<br>¿Olvidó el patrón? e ingrese el<br>nombre de usuario y la<br>contraseña de su cuenta de<br>Google.<br>Es necesario que tenga una<br>cuenta de Google activa en el<br>teléfono inteligente.<br>Como alternativa, puede<br>restablecer su teléfono<br>inteligente a la configuración de<br>fábrica. Ver Restablecer a la<br>configuración de fábrica en la<br>página 65. |

| Aspecto | Pregunta                                                                                            | Sugerencias                                                                                                    |
|---------|----------------------------------------------------------------------------------------------------|----------------------------------------------------------------------------------------------------|
| Calor   | El teléfono se<br>calienta mientras lo<br>está cargando o<br>realiza llamadas de<br>larga duración. | Es normal que el teléfono se<br>caliente mientras lo está<br>cargando. Cuando la carga esté<br>completa, regresará a su<br>temperatura normal.<br>También es normal que el<br>teléfono se caliente durante<br>períodos prolongados de uso,<br>como cuando mira un video o<br>durante una conversación<br>telefónica prolongada. |

# Otras fuentes de ayuda

| Para obtener información sobre                                | Consulte                        |
|---------------------------------------------------------------|---------------------------------|
| Información actualizada respecto<br>a su teléfono inteligente | www.acer.com<br>mobile.acer.com |
| Preguntas sobre el servicio técnico                           | www.acer.com/support            |

# **A**DVERTENCIAS Y PRECAUCIONES

- No utilice este producto cerca del agua.
- No coloque este producto en una superficies poco estables. Si el producto se cae, podría sufrir graves daños.
- Hay ranuras y aberturas de ventilación que aseguran un funcionamiento confiable del producto y lo protegen del recalentamiento. No bloquee ni cubra estas aberturas. Nunca se deben bloquear las aberturas al colocar el producto sobre una cama, un sofá, una alfombra u otra superficie similar. Nunca coloque este producto cerca o encima de un radiador o fuente de calor, ni tampoco sobre una instalación integrada a menos que tenga la ventilación sea apropiada.
- Nunca introduzca objetos de ningún tipo dentro de este producto a través de las ranuras del gabinete, ya que podrían tocar puntos de voltaje peligrosos o causar un cortocircuito en algunas piezas y provocar un incendio o una descarga eléctrica. No derrame ningún tipo de líquido sobre el producto.
- Para evitar que se produzcan daños en los componentes y para evitar fugas en la batería, no coloque el producto sobre una superficie vibratoria.
- Nunca utilice el producto mientras realiza deportes, hace ejercicios, o donde haya vibraciones, ya que podrían causar un cortocircuito inesperado o dañar el conjunto de baterías de litio o incluso provocar riesgo de explosión.

### Proteger su audición

Para proteger sus oídos, siga estas instrucciones.

- Suba el volumen gradualmente hasta que pueda oír claramente.
- No aumente el nivel de volumen una vez que se hayan adaptado sus oídos.
- No escuche música a volumen alto durante períodos prolongados.
- · No aumente el volumen para bloquear ruidos a su alrededor.
- Baje el volumen si no puede escuchar a las personas que hablan a su alrededor.

### Información de seguridad adicional

El dispositivo y sus accesorios podrían contener partes pequeñas. Manténganlas fuera del alcance de los niños.

Entorno de funcionamiento

### Importante

Por motivos de seguridad, desconecte todos los dispositivos inalámbricos o de transmisión por radio cuando utilice su teléfono inteligente en las siguientes condiciones. Estos dispositivos pueden incluir, entre otros: LAN inalámbrica (WLAN), Bluetooth y/o dispositivos celulares.

Recuerde seguir las normativas especiales aplicables a un área determinada, y apague siempre el dispositivo cuando su uso esté prohibido o cuando pueda causar interferencia o peligro. Sólo utilice el dispositivo en las posiciones normales de uso. Para transmitir correctamente archivos de datos o mensajes, este dispositivo requiere una conexión de buena calidad a la red. En ciertos casos, la transmisión de archivos de datos o mensajes puede retardarse hasta que tal conexión esté disponible. Asegúrese de seguir las instrucciones de distancia de separación mencionadas hasta la finalización de la transmisión. Algunas partes del dispositivo son magnéticas. Los materiales metálicos pueden ser atraídos por el dispositivo, y las personas con audífonos no deben mantener el dispositivo cerca de ellos. No coloque tarjetas de crédito u otros medios de almacenamiento magnético cerca del dispositivo, ya que podría borrarse la información almacenada en ésos.

### **Dispositivos médicos**

El funcionamiento de cualquier equipo de transmisión de radio, inalámbricos, incluvendo teléfonos puede interferir con la dispositivos médicos protegidos de funcionalidad de manera inadecuada. Consulte a un médico o al fabricante del dispositivo médico para determinar si está adecuadamente protegido contra energía de RF externa o si tiene alguna pregunta. Apague el dispositivo en instalaciones sanitarias cuando haya avisos en esas áreas indicando que debe hacerlo. Los hospitales o instalaciones

sanitarias pueden estar usando equipos sensibles a las transmisiones de RF externas.

**Marcapasos.** Los fabricantes de marcapasos recomiendan una separación mínima de 15,3 centímetros (6") entre los dispositivos inalámbricos y el marcapasos para evitar posibles interferencias con el marcapasos. Estas recomendaciones son coherentes con la investigación independiente y las recomendaciones de Wireless Technology Research (Investigación de tecnología inalámbrica). Las personas con marcapasos deben hacer lo siguiente:

- Siempre deben mantener el dispositivo a más de 15,3 centímetros (6") del marcapasos.
- No deben llevar el dispositivo encendido cerca del marcapasos. Si sospecha que hay interferencia, apague el dispositivo y aléjelo.

**Audífonos.** Algunos dispositivos digitales inalámbricos pueden interferir con algunos audífonos. Si hay interferencia, consulte el proveedor de servicio.

### Vehículos

Las señales de RF pueden afectar los sistemas electrónicos incorrectamente instalados o que no han sido adecuadamente protegidos en vehículos automotores, como sistemas de invección electrónica de combustible, sistemas de frenos antideslizantes electrónicos (antibloqueo), sistemas electrónicos de control de velocidad y sistemas de airbag. Para mayor información, consulte al fabricante, o su representante, del vehículo o del equipo que se ha agregado. Sólo personas calificadas deben reparar o instalar el dispositivo en un vehículo. La instalación o la reparación incorrecta puede ser peligrosa y puede anular la validad de la garantía que se pueda aplicar al dispositivo. Compruebe regularmente que todos los equipos inalámbricos instalados en el vehículo estén instalados y funcionando correctamente. No almacene o transporte líquidos o explosivos inflamables, materiales qases 0 en el mismo compartimiento que el dispositivo, sus partes o accesorios. Para los vehículos equipados con airbag, recuerde que los airbags se inflan con gran fuerza. No coloque objetos, incluyendo equipos inalámbricos instalados o móviles en el área sobre el airbag o en el área de apertura del airbag. Si el equipo inalámbrico en el vehículo no está

adecuadamente instalado y el airbag se infla, pueden ocurrir serias lesiones. Está prohibido el uso de su dispositivo al volar en aviones. Apague el dispositivo antes de entrar en el avión. El uso de dispositivos telefónicos inalámbricos en aviones puede ser peligroso para el funcionamiento de la aeronave, perturba la red telefónica inalámbrica y puede ser ilegal.

### Entornos potencialmente explosivos

Apague el dispositivo en cualquier zona con una atmósfera potencialmente explosiva y respete todas las señales e instrucciones. Las atmósferas potencialmente explosivas incluyen aquellas zonas en las que normalmente le indicarían que debe apagar el motor del vehículo. Las chispas en estas zonas podrían causar una explosión o un incendio, lo que puede provocar lesiones físicas o incluso la muerte. Apaque el dispositivo cerca de puntos de reabastecimiento de gasolina, como gasolineras o estaciones de servicio. Respete las restricciones de uso del equipo de radio en zonas de depósito, almacenamiento y distribución de combustible, en plantas guímicas o en lugares en los que se estén llevando a cabo operaciones de voladura. Las zonas con atmósfera potencialmente explosiva suelen estar marcadas, aunque no siempre claramente marcadas. Éstas incluyen la parte bajo cubierta de los barcos, las instalaciones de transporte o almacenamiento de productos químicos, los vehículos que utilizan gas licuado del petróleo (como propano o butano) y las zonas en las que el aire contiene sustancias guímicas o partículas como grano, polvo o polvos metálicos.

Cumpla todas las restricciones. No utilice el dispositivo cuando haya operaciones de voladura en progreso.

# Llamadas de emergencia

### Importante

Los teléfonos inalámbricos, incluido este dispositivo, funcionan utilizando señales de radio, redes inalámbricas, redes terrestres y funciones programadas por el usuario. Debido a esto, no se pueden garantizar las conexiones en todas las condiciones. Nunca debe depender únicamente de un dispositivo inalámbrico para comunicaciones esenciales como las emergencias médicas.

Si ciertas funciones están en uso, primero deberá apagar esas funciones antes de hacer una llamada de emergencia. Consulte esta guía o a su proveedor de servicio para mayor información.

Al realizar una llamada de emergencia, brinde toda la información necesaria con la mayor exactitud posible. Su dispositivo inalámbrico puede ser el único medio de comunicación en la escena de un accidente. No finalice la llamada hasta que le hayan dado permiso para hacerlo.

## Cuidado de su teléfono inteligente

- TENGA cuidado de no rayar la pantalla de su teléfono inteligente. Mantenga limpia la pantalla. Cuando trabaja con su teléfono inteligente, use el dedo o la uña. Nunca use un lápiz, un bolígrafo ni ningún objeto filoso en la superficie de la pantalla.
- 2. NO exponga el teléfono inteligente a la lluvia o humedad. No permita que ingrese agua al circuito a través de los botones del panel frontal o de las ranuras de expansión. En general, trate a su teléfono inteligente como lo haría con un teléfono móvil u otro dispositivo electrónico pequeño.
- 3. **TENGA** cuidado de no dejar caer su teléfono inteligente o someterlo a fuertes impactos. No coloque el teléfono inteligente en su bolsillo trasero.
- 4. NO exponga el teléfono inteligente a temperaturas extremas. Por ejemplo, no deje el teléfono inteligente en el tablero del coche en un día caluroso o cuando las temperaturas estén por debajo del punto de congelación. Además. manténgalo lejos de calefactores y otras fuentes de calor.

- 5. **NO** use o guarde el teléfono inteligente en lugares llenos de polvo, húmedos o mojados.
- 6. **USE** un paño húmedo para limpiar su teléfono inteligente. Si se ensucia la superficie de la pantalla, límpiela con un paño suave humedecido con solución diluida para limpiar vidrios.
- 7. NO presione la pantalla con fuerza, si no puede romper la pantalla.

## **Especificaciones**

# 🖉 Nota

Las especificación pueden variar según la región y la configuración.

## Rendimiento

- Procesador quad-core 1.3 GHz
- · Memoria del sistema:
  - 1 GB / 2 GB de RAM (según el modelo)
  - 8 GB / 16 GB (según el modelo)
- Sistema operativo Android

## Pantalla

- Pantalla táctil capacitiva LCD TFT de 5"
- Resolución 480 x 854

## Multimedia

Formatos compatibles:

| Тіро                  | Formatos                                                     |
|-----------------------|--------------------------------------------------------------|
| Imagen                | JPEG, GIF, PNG, BMP                                          |
| Reproducción de audio | MP3, AMR, AAC LC, AAC+, eAAC+, Vorbis, FLAC, MIDI, WMA, WAVE |
| Tono de llamada       | MP3, AMR, AAC LC, AAC+, eAAC+, Vorbis, FLAC, MIDI, WMA, WAVE |
| Grabación de video    | H.263, H.264, MPEG4                                          |
| Reproducción de video | H.263, H.264, MPEG4, VP8, WMV                                |

## **Conector USB**

- Conector micro USB
- Cliente USB
- Entrada de alimentación de CC (5 V, 1 A)

## Conectividad

- Bluetooth 4.0
- IEEE 802.11b/g/n
- GSM 850 / 900 / 1800 / 1900 MHz
- HSPA/WCDMA: 900 / 2100 MHz en la UE (o 850 / 900 / 1900 / 2100 MHz en EE.UU.)
- HSPA+ / GPRS / EDGE
- GPS

## Cámara

- Cámara frontal de 2 MP
  - Enfoque fijo
- Cámara posterior de 8 MP
  - Foco automático

## Expansión

• Ranura para tarjeta de memoria microSD (hasta 32 GB)

## Batería

• Batería de polímero Litio de 2000 mAh recargable/reemplazable

## Nota

La duración de la batería dependerá del consumo de energía según el uso de los recursos del sistema. Por ejemplo, el uso constante de la retroiluminación o el uso de aplicaciones que requieren mucha energía acortarán la vida útil de la batería entre cargas.

## Dimensiones

| Altura | 143 mm              |
|--------|---------------------|
| Ancho  | 73 mm               |
| Grosor | 9,9 mm              |
| Peso   | 150 g (con batería) |

## ACUERDO DE LICENCIA PARA EL USUARIO FINAL

IMPORTANTE - LEER DETENIDAMENTE: ESTE ACUERDO DE LICENCIA PARA EL USUARIO. FINAL ("ACUERDO") ES UN ACUERDO LEGAL ENTRE USTED (YA SEA UN INDIVIDUO O UNA ENTIDAD INDIVIDUAL) Y ACER INC. INCLUYENDO SUS SUBSIDIARIOS ("ACER") POR EL SOFTWARE (YA SEA FACILITADO POR ACER O POR LOS LICENCIATARIOS O PROVEEDORES DE ACER) QUE ACOMPAÑA A ESTE ACUERDO, INCLUYENDO CUALQUIER MEDIO ASOCIADO, MATERIAL IMPRESO Y DOCUMENTACIÓN ELECTRÓNICA DE USUARIO RELACIONADA QUE PUEDA LLEVAR LA MARCA "ACER" ("SOFTWARE"). NO SE CONTEMPLAN NI DEBEN IMPLEMENTARSE ACUERDOS RELACIONADOS CON CUALQUIER OTRO PRODUCTO O ASUNTO. AL INSTALAR EL SOFTWARE INCLUIDO O CUALQUIER PARTE DEL MISMO. ACEPTA LA VINCULACIÓN A LOS TÉRMINOS Y CONDICIONES DE ESTE ACUERDO. SI NO ESTÁ CONFORME CON TODOS LOS TÉRMINOS Y CONDICIONES DE ESTE ACUERDO, NO CONTINÚE CON EL PROCESO DE INSTALACIÓN Y ELIMINE DE INMEDIATO TODOS LOS ARCHIVOS INSTALADOS EN SU TELÉFONO, SI LOS HUBIERE, CORRESPONDIENTES AL SOFTWARE QUE SE FACILITA. SI NO POSEE UNA COPIA VÁLIDA LICENCIADA DEL SOFTWARE APLICABLE, NO ESTARÁ AUTORIZADO A INSTALAR. COPIAR O UTILIZAR DE MODO ALGUNO EL SOFTWARE Y TAMPOCO TIENE DERECHOS CONFORME A ESTE ACUERDO.

El Software está protegido por las leyes y convenciones de copyright internacionales y de los EE. UU., como así también por otras leyes y tratados de propiedad intelectual. El Software se concede bajo licencia, no se vende.

### **OTORGAMIENTO DE LICENCIA**

Acer le otorga los siguientes derechos no exclusivos y no transferibles en relación al Software. Conforme a este Acuerdo, usted puede:

- Instalar y utilizar el Software solo en un único teléfono designado. Se necesita una licencia independiente por cada teléfono en el que utilizará el Software;
- Realizar una copia impresa de cualquier documento electrónico incluido en el Software, siempre que reciba los documentos electrónicamente;
- 3. Realizar una copia impresa de cualquier documento electrónico incluido en el Software, siempre que reciba los documentos electrónicamente.

### RESTRICCIONES

Usted NO puede:

- 1. Utilizar o copiar el Software de forma distinta a como se indica en este Acuerdo;
- 2. Alquilar o arrendar el Software a un tercero;
- 3. Modificar, adaptar o traducir el Software en forma total o parcial;
- 4. Realizar ingeniería inversa, descompilar o desmontar el Software o confeccionar trabajos derivados basados en el Software;
- 5. Combinar el Software con cualquier otro programa o modificar el Software, excepto para su uso personal; y,
- 6. Sublicenciar o conferir de modo alguno el Software a terceros, a menos que pueda, tras previa notificación por escrito a Acer, transferir el Software en su totalidad a un tercero siempre y cuando usted no conserve ninguna copia del Software y que dicha tercera parte acepte los términos de este Acuerdo.

- 7. Transferir sus derechos conforme a este Acuerdo a terceros.
- 8. Exportar el Software en contravención de las leyes y normativas de exportación aplicables, o (i) vender, exportar, reexportar, transferir, desviar, divulgar datos técnicos o enajenar el Software a personas, entidades o destinos no autorizados, incluyendo, entre otros, Cuba, Irán, Corea del Norte, Sudán o Siria; y (ii) utilizar el Software para usos prohibidos por las leyes y normativas de los Estados Unidos.

### SERVICIOS DE SOPORTE

Acer no está obligado a ofrecer asistencia técnica o de otro tipo respecto al Software.

#### ACER LIVE UPDATE

Ciertos Software contienen elementos que permiten el uso del servicio Acer Live Update, el cual permite actualizar dicho software mediante descargas y actualizaciones automáticas en su teléfono. Al instalar el Software, por medio de la presente usted acepta y da su consentimiento para que Acer (o sus licenciatarios) puedan comprobar automáticamente la versión de software que está utilizando en su teléfono, pudiendo ofrecerle actualizaciones que podrá descargar automáticamente en su teléfono.

#### **PROPIEDAD Y COPYRIGHT**

La titularidad, los derechos de propiedad y los derechos de propiedad intelectual referentes al Software y a todas las copias del mismo corresponderán a Acer o a los licenciatarios o proveedores de Acer (según corresponda). Usted no tiene ni obtendrá ningún derecho de propiedad respecto al Software (incluyendo cualquier modificación o copia realizada por o para usted) ni derechos de propiedad intelectual relacionados. La titularidad y los derechos relacionados en el contenido al que accede a través del Software son propiedad del propietario del contenido correspondiente y pueden estar protegidos por la ley aplicable. Esta licencia no le confiere derechos sobre dicho contenido. Por la presente, usted acepta

- 1. No eliminar ningún copyright ni otros avisos de propiedad del Software;
- 2. Reproducir todos los avisos en cualquier copia autorizada que realice; y
- 3. Hacer todo lo posible por evitar las copias no autorizadas del Software.

### MARCAS COMERCIALES

Este Acuerdo no le otorga ningún derecho en relación con ninguna marca comercial o marca de servicio de Acer o de los licenciatarios o proveedores de Acer.

### EXENCIÓN DE GARANTÍAS

EN LA MÁXIMA MEDIDA PERMITIDA POR LA LEY APLICABLE, ACER, SUS PROVEEDORES Y SUS LICENCIATARIOS, PROPORCIONAN ESTE SOFTWARE "EN SU CONDICIÓN ACTUAL" Y CON TODOS LOS FALLOS, Y POR LA PRESENTE RENUNCIAN A CUALQUIER OTRA GARANTÍA O CONDICIÓN,YA SEA EXPRESA, IMPLÍCITA O ESTATUTARIA, INCLUYENDO, ENTRE OTROS, CUALQUIER GARANTÍA IMPLÍCITA, DEBERES O CONDICIONES DE COMERCIABILIDAD, DE IDONEIDAD PARA UN PROPÓSITO PARTICULAR, DE PRECISIÓN O DE INTEGRIDAD DE RESPUESTAS, DE RESULTADOS, DE TRABAJO DE CALIDAD, DE AUSENCIA DE VIRUS, Y DE FALTA DE NEGLIGENCIA, TODO ELLO CON RESPECTO AL SOFTWARE Y A LA PROVISIÓN O LA FALTA DE PROVISIÓN DE SERVICIOS DE SOPORTE. ADEMÁS, NO EXISTE GARANTÍA NI CONDICIÓN DE TITULARIDAD, DISFRUTE RESERVADO, POSESIÓN RESERVADA, CORRESPONDENCIA CON LA DESCRIPCIÓN O NO VIOLACIÓN RESPECTO AL SOFTWARE.

EXCLUSIÓN DE DAÑOS INCIDENTALES, RESULTANTES O DE OTRA NATURALEZA

EN LA MÁXIMA MEDIDA PERMITIDA POR LA LEY APLICABLE, EN NINGÚN CASO ACER, LOS PROVEEDORES DE ACER, O LOS LICENCIATARIOS DE ACER, SE RESPONSABILIZARÁN DE NINGÚN DAÑO ESPECIAL, INCIDENTAL, DIRECTO, PUNITIVO O RESULTANTE DE CUALQUIER ÍNDOLE (INCLUYENDO, ENTRE OTROS, LOS DAÑOS POR PÉRDIDA DE BENEFICIOS O INFORMACIÓN CONFIDENCIAL U OTRA INFORMACIÓN, LA INTERRUPCIÓN DE LA ACTIVIDAD, DAÑOS PERSONALES, POR PÉRDIDA DE PRIVACIDAD, POR FALTA DE CUMPLIMIENTO DE CUALQUIER DEBER INCLUYENDO LOS DE BUENA FE O DE CUIDADO RAZONABLE, POR NEGLIGENCIA, Y POR CUALQUIER OTRA PÉRDIDA MONETARIA O DE OTRO TIPO) RESULTANTE DE O EN MODO ALGUNO RELACIONADA CON EL USO O LA IMPOSIBILIDAD DE UTILIZAR EL SOFTWARE, LA PROVISIÓN O LA FALTA DE PROVISIÓN DE SERVICIOS DE SOPORTE, O CUALQUIER OTRO AL AMPARO O EN CONEXIÓN CON CUALQUIER PROVISIÓN DE ESTE ACUERDO, INCLUSO EN EL CASO DE FALLO, AGRAVIO (INCLUYENDO NEGLIGENCIA), RESPONSABILIDAD OBJETIVA, INCUMPLIMIENTO DE CONTRATO O INCUMPLIMIENTO DE LA GARANTÍA DE ACER O DE SUS PROVEEDORES O LICENCIATARIOS, E INCLUSO SI ACER Y SUS PROVEEDORES Y LICENCIATARIOS HAN SIDO AVISADOS DE LA POSIBILIDAD DE DICHOS DAÑOS.

LIMITACIÓN DE RESPONSABILIDAD Y RECURSOS

NO OBSTANTE CUALQUIER DAÑO QUE PUEDA SUFRIR POR CUALQUIER MOTIVO (INCLUYENDO, ENTRE OTROS, TODOS LOS DAÑOS REFERIDOS PREVIAMENTE Y TODOS LOS DAÑOS DIRECTOS O GENERALES), LA RESPONSABILIDAD TOTAL DE ACER, DE SUS PROVEEDORES Y LICENCIATARIOS, AL AMPARO DE ESTE ACUERDO, Y SU RECURSO EXCLUSIVO PARA TODO LO PRECEDENTE, SE LIMITARÁ A LA CANTIDAD TOTAL PAGADA POR USTED AL ADQUIRIR EL SOFTWARE. LAS LIMITACIONES ANTERIORES, ASÍ COMO LAS EXCLUSIONES Y EXENCIONES DE RESPONSABILIDAD (INCLUYENDO LA EXENCIÓN DE GARANTÍAS Y LA EXCLUSIÓN DE DAÑOS INCIDENTALES, RESULTANTES O DE OTRA NATURALEZA CITADOS PREVIAMENTE) SE APLICARÁN EN LA MEDIDA MÁXIMA PERMITIDA POR LA LEY APLICABLE, INCLUSO SI ALGÚN RECURSO NO CUMPLE SU PROPÓSITO ESENCIAL; AUNQUE PUEDE QUE LA LIMITACIÓN ANTERIOR NO SE APLIQUE EN SU CASO SI CORRESPONDE A UNA JURISDICCIÓN DONDE NO SE PERMITE LA EXCLUSIÓN O LIMITACIÓN O RESPONSABILIDAD POR DAÑOS CONSECUENTES O INCIDENTALES.

### TERMINACIÓN

Sin perjuicio de cualquier otro derecho, Acer puede terminar de inmediato este Acuerdo sin previa notificación en caso de que usted incumpla alguno de los términos o condiciones de este Acuerdo.

En tal caso, usted debe:

- 1. Cesar todo uso del Software;
- 2. Destruir y devolver a Acer el original y todas las copias del Software; y
- 3. Eliminar el Software de todos los teléfonos donde se utilizó.

Todas las exenciones de garantías y las limitaciones de responsabilidad expresadas en este Acuerdo prevalecerán al cese del presente Acuerdo.

#### GENERAL

Este Acuerdo representa el acuerdo completo entre usted y Acer en relación con esta licencia del Software y sustituye a todo acuerdo, comunicación, propuesta o representación previos entre las partes, prevaleciendo en caso de conflicto o de términos adiciones de cualquier índole, orden, conocimiento o comunicado similar. Este Acuerdo solo se puede modificar mediante un documento escrito firmado por ambas partes. Si alguna disposición de este Acuerdo se define por un juez de una jurisdicción competente como contraria a la ley, dicha disposición se ejecutará en la máxima medida permitida y las disposiciones restantes de este Acuerdo permanecerán con plena vigencia y efectos.

### DISPOSICIONES ADICIONALES APLICABLES AL SOFTWARE Y A LOS SERVICIOS DE TERCEROS

El Software facilitado a continuación por los licenciatarios o proveedores de Acer ("Software de terceros") se pone a su disposición únicamente para un uso personal y no comercial. Usted no podrá utilizar el Software de terceros de modo que pueda dañar, deshabilitar, sobrecargar o impedir los servicios proporcionados por los licenciatarios o proveedores de Acer a continuación ("Servicios de terceros"). Además, no podrá utilizar el Software de terceros de modo que pueda interferir con el uso y disfrute que terceras partes hagan de los Servicios de terceros, o de los servicios y productos de los licenciatarios de Acer o de los licenciatarios de terceros de los proveedores. Su uso del Software de terceros y de los Servicios de terceros también está sujeto a términos, condiciones y políticas adicionales a las que puede acceder a través de nuestro sitio web global.

#### Política de privacidad

Durante el registro se le pedirá que le envíe información a Acer. Consulte la política de privacidad de Acer en **www.acer.com** o en el sitio web de Acer de su país.

#### INFORMACIÓN DE LA MARCA COMERCIAL

DTS Studio Sound<sup>™</sup>

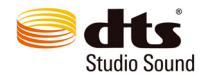

Para patentes de DTS, consulte http://patents.dts.com. Fabricado bajo la licencia de DTS Licensing Limited. DTS, el símbolo, y DTS y el símbolo son marcas registradas, y DTS Studio Sound es una marca de DTS, Inc. © DTS, Inc. Todos los derechos reservados.

## IC regulations (Règlements IC)

This device complies with Industry Canada license-exempt RSS standard(s). Operation is subject to the following two conditions:

(1) this device may not cause interference, and

(2) this device must accept any interference, including interference that may cause undesired operation of the device.

Le présent appareil est conforme aux CNR d'Industrie Canada applicables aux appareils radio exempts de licence.

L'exploitation est autorisée aux deux conditions suivantes:

(1) l'appareil ne doit pas produire de brouillage, et

(2) l'utilisateur de l'appareil doit accepter tout brouillage radioélectrique subi, même si le brouillage est susceptible d'en compromettre le fonctionnement.

CAN ICES-3(B)/NMB-3(B)

## IMPORTANTE:

Leer guía rápida antes de utilizar este producto.

Centro Nacional de Servicio Acer México Acer Computec México, S.A. de C.V. Avenida Ejército Nacional No.579 Piso 1 Colonia Granada, México, D.F. C.P. 11520 Del. Miguel Hidalgo RFC: ACM980616RZ1 Tels: (52 55) 5999-9400 / 001-866-350 2237 www.acer.com.mx

## IFETEL: NOM-121-SCT1-2009

La operación de este equipo está sujeta a las siguientes dos condiciones:

(1) es posible que este equipo o dispositivo no cause interferencia perjudicial y

(2) este equipo o dispositivo debe aceptar cualquier interferencia, incluyendo la que pueda causar su operación no deseada